# Keysight J7201A/B/C Attenuation Control Unit

> Operating and Service Manual

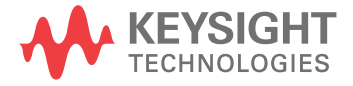

## Notices

## Copyright Notice

© Keysight Technologies 2019

No part of this manual may be reproduced in any form or by any means (including electronic storage and retrieval or translation into a foreign language) without prior agreement and written consent from Keysight Technologies as governed by United States and international copyright laws.

#### Manual Part Number

J7201-90001

Edition

Edition 1, September 25, 2019

#### Printed in:

Printed in Malaysia

#### Published by:

Keysight Technologies Bayan Lepas Free Industrial Zone, 11900 Penang, Malaysia

#### **Technology Licenses**

The hardware and/or software described in this document are furnished under a license and may be used or copied only in accordance with the terms of such license.

#### Declaration of Conformity

Declarations of Conformity for this product and for other Keysight products may be downloaded from the Web. Go to http://www.keysight.com/go/conformity. You can then search by product number to find the latest Declaration of Conformity.

### U.S. Government Rights

The Software is "commercial computer software," as defined by Federal Acquisition Regulation ("FAR") 2.101. Pursuant to FAR 12.212 and 27.405-3 and Department of Defense FAR Supplement ("DFARS'") 227.7202, the U.S. government acquires commercial computer software under the same terms by which the software is customarily provided to the public. Accordingly, Keysight provides the Software to U.S. government customers under its standard commercial license, which is embodied in its End User License Agreement (EULA), a copy of which can be found at http://www.key sight.com/find/sweula. The license set forth in the EULA represents the exclusive authority by which the U.S. government may use, modify. distribute, or disclose the Software. The EULA and the license set forth therein, does not require or permit, among other things, that Keysight: (1) Furnish technical information related to commercial computer software or commercial computer software documentation that is not customarily provided to the public; or (2) Relinquish to, or otherwise provide, the government rights in excess of these rights customarily provided to the public to use, modify, reproduce, release, perform, display, or disclose commercial computer software or commercial computer software documentation. No additional government requirements beyond those set forth in the EULA shall apply, except to the extent that those terms, rights, or licenses are explicitly required from all providers of commercial computer software pursuant to the FAR and the DFARS and are set forth specifically in writing elsewhere in the EULA. Keysight shall be under no obligation to update, revise or otherwise modify the Software. With respect to any technical data as defined by FAR 2.101, pursuant to FAR 12.211 and 27.404.2 and DFARS 227.7102, the U.S. government acquires no greater than Limited Rights as defined in FAR 27.401 or DFAR 227.7103-5 (c), as applicable in any technical data.

#### Warranty

THE MATERIAL CONTAINED IN THIS DOCU-MENT IS PROVIDED "AS IS," AND IS SUBJECT TO BEING CHANGED, WITHOUT NOTICE, IN FUTURE EDITIONS. FURTHER, TO THE MAXI-MUM EXTENT PERMITTED BY APPLICABLE LAW, KEYSIGHT DISCLAIMS ALL WARRAN-TIES, EITHER EXPRESS OR IMPLIED, WITH REGARD TO THIS MANUAL AND ANY INFOR-MATION CONTAINED HEREIN, INCLUDING BUT NOT LIMITED TO THE IMPLIED WARRAN-TIES OF MERCHANTABILITY AND FITNESS FOR A PARTICULAR PURPOSE. KEYSIGHT SHALL NOT BE LIABLE FOR ERRORS OR FOR INCIDENTAL OR CONSEQUENTIAL DAMAGES IN CONNECTION WITH THE FURNISHING, USE, OR PERFORMANCE OF THIS DOCU-MENT OR OF ANY INFORMATION CONTAINED HEREIN. SHOULD KEYSIGHT AND THE USER HAVE A SEPARATE WRITTEN AGREEMENT WITH WARRANTY TERMS COVERING THE MATERIAL IN THIS DOCUMENT THAT CON-FLICT WITH THESE TERMS, THE WARRANTY TERMS IN THE SEPARATE AGREEMENT SHALL CONTROL.

#### Safety Information

## CAUTION

A CAUTION notice denotes a hazard. It calls attention to an operating procedure, practice, or the like that, if not correctly performed or adhered to, could result in damage to the product or loss of important data. Do not proceed beyond a CAUTION notice until the indicated conditions are fully understood and met.

## WARNING

A WARNING notice denotes a hazard. It calls attention to an operating procedure, practice, or the like that, if not correctly performed or adhered to, could result in personal injury or death. Do not proceed beyond a WARNING notice until the indicated conditions are fully understood and met.

# Certification

Keysight Technologies certifies that this product met its published specifications at the time of shipment from the factory. Keysight Technologies further certifies that its calibration measurements are traceable to the United States National Institute of Standards and Technology (NIST, formerly NBS), to the extend allowed by the Institute's calibration facility, and to the calibration facilities of the other International Standards Organization members.

## Safety Considerations

The following general safety precautions must be observed during all phases of operation, service, and repair of this instrument. Failure to comply with these precautions or with specific warnings elsewhere in this manual violates safety standards of design, manufacture, and intended use of the instrument. Keysight Technologies assumes no liability for the customer's failure to comply with these requirements.

#### WARNING

#### BEFORE APPLYING POWER

- Verify that the correct fuse is installed.
- Ensure the mains supply voltage fluctuation do not exceed ±10% of the nominal supply voltage.

## WARNING GROUND THE INSTRUMENT

This product is a Safety Class I instrument (provided with a protective earth terminal). To minimize shock hazard, the instrument chassis and cabinet must be connected to an electrical ground. The instrument must be connected to the AC power supply mains through a three-conductor power cable, with the third wire firmly connected to an electrical ground (safety ground) at the power outlet. Any interruption of the protective (grounding) conductor or disconnection of the protective earth terminal will cause a potential shock hazard that could result in personal injury. If the instrument is to be energized via an external autotransformer for voltage reduction, be certain that the autotransformer common terminal is connected to the neutral (earthed pole) of the AC power lines (supply mains).

# WARNING DO NOT OPERATE IN AN EXPLOSIVE ATMOSPHERE OR WET ENVIRONMENTS

Do not operate the device around flammable gases or fumes, vapor, or wet environments.

## WARNING DO NOT OPERATE DAMAGED OR DEFECTIVE INSTRUMENTS

Instruments that appear damaged or defective should be made inoperative and secured against unintended operation until they can be repaired by qualified service personnel.

# WARNING DO NOT SUBSTITUTE PARTS OR MODIFY INSTRUMENT

Because of the danger of introducing additional hazards, do not install substitute parts or perform any unauthorized modification to the instrument. Return the instrument to a Keysight Technologies Sales and Service Office for service and repair to ensure that safety features are maintained.

## WARNING

USE THE POWER CORD PROVIDED

Use the device with the power cord provided with the shipment.

# WARNING USE THE DEVICE AS SPECIFIED

If the device is used in a manner not specified by manufacturer, the device protection may be impaired.

## TION CLEAN WITH SLIGHTLY DAMPENED CLOTH

Clean the outside of the instrument with a soft, lint-free, slightly dampened cloth. Do not use detergent, volatile liquids, or chemical solvents.

# Safety Symbols

The following symbols on the instrument and in the documentation indicate precautions which must be taken to maintain safe operation of the instrument.

| When you see this symbol on your instrument,<br>you should refer to the instrument's instruction<br>manual for important information. | $\sim$ | This symbol indicates that the instrument requires alternating current (ac) input. |
|----------------------------------------------------------------------------------------------------|--------|------------------------------------------------------------------------------------|
| This symbol indicates the protective earth (ground) terminal.                                                                         |        | This symbol indicates that the instrument is electrostatic sensitive.              |
| This symbol indicates the Fuse.                                                                                                    |        |                                                                                    |

# Regulatory Markings

| CE              | The CE mark is a registered trademark of the European Community. If it is accompanied by a year, it indicates the year the design was proven.                                                                                                    | C (S) (S) (S) (S) (S) (S) (S) (S) (S) (S) | The CSA mark is a registered trademark of the Canadian Standards Association.                                                                                                    |
|-----------------|----------------------------------------------------------------------------------------------------|-------------------------------------------|----------------------------------------------------------------------------------------------------|
| ISM 1-A         | This text indicates that the instrument is an<br>Industrial Scientific and Medical Group 1 Class A<br>product (CISPR 11, Clause 4).                                                                                                    | ICES/NMB-001                              | ICES/NMB-001 indicates that this ISM device<br>complies with the Canadian ICES-001.<br>Cet appareil ISM est conforme a la norme<br>NMB-001 du Canada.                                                                  |
| Ò               | The RCM mark is a registered trademark of the Australian Communications and Media Authority.                                                                                                    | 40                                        | This symbol indicates the time period during<br>which no hazardous or toxic substance elements<br>are expected to leak or deteriorate during normal<br>use. Forty years is the expected useful life of the<br>product. |
| R-R-Kst-WN19610 | This symbol is a South Korean Class A EMC Declaration.<br>This equipment is Class A suitable for professional use and is for use in electromagnetic environments outside of the home.<br>이 기기는 업무용 (A 급 ) 전자과적합기기로서 판 매자 또는 사용자는 이 점을 주<br>의하시기 바라 며 , 가정외의 지역에서 사용하는 것을 목적으 로 합니다 . |                                           |                                                                                                    |

# South Korean Class A EMC Declaration

Information to the user:

This instrument has been conformity assessed for use in business environments. In a residential environment, this equipment may cause radio interference.

This EMC statement applies to the equipment only for use in business environment.

사용자안내문

이 기기는 업무용 환경에서 사용할 목적으로 적합성평가를 받은 기기로서 가정용 환경에서 사용하는 경우 전파간섭의 우려가 있습니다.

사용자 안내문은"업무용 방송통신기자재"에만 적용한다.

## Safety and EMC Requirements

This instrument is designed to comply with the following safety and EMC (Electromagnetic Compatibility) requirements:

- Low Voltage Directive 2014/35/EU
- EMC Directive 2014/30/EU

# Waste Electrical and Electronic Equipment (WEEE) Directive

This instrument complies with the WEEE Directive marking requirement. This affixed product label indicates that you must not discard this electrical or electronic product in domestic household waste.

#### Product category:

With reference to the equipment types in the WEEE directive Annex 1, this instrument is classified as a "Monitoring and Control Instrument" product.

The affixed product label is as shown below.

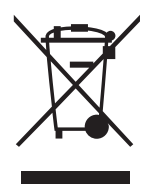

Do not dispose in domestic household waste.

To return this unwanted instrument, contact your nearest Keysight Service Center, or visit http://about.keysight.com/en/companyinfo/environment/takeback.shtml for more information.

# Sales and Technical Support

To contact Keysight for sales and technical support, refer to the support links on the following Keysight websites:

- www.keysight.com/find/J7201 (product-specific information and support, software and documentation updates)
- www.keysight.com/find/assist
   (worldwide contact information for repair and service)

THIS PAGE HAS BEEN INTENTIONALLY LEFT BLANK

# Table of Contents

|   | Certification                                              | 3    |
|---|------------------------------------------------------------|------|
|   | Safety Considerations                                      | 4    |
|   | Safety Symbols                                             | 5    |
|   | Regulatory Markings                                        | 5    |
|   | South Korean Class A EMC Declaration                       | 6    |
|   | Safety and EMC Requirements                                | 6    |
|   | Waste Electrical and Electronic Equipment (WEEE) Directive | 6    |
|   | Product category:                                          | 6    |
|   | Sales and Technical Support                                | /    |
| 1 | Introduction                                               |      |
|   | Key Features                                               | . 16 |
|   | Front and Rear Panels at a Glance                          | . 17 |
|   | Types of RF connectors for J/201A/B/C                      | . 18 |
| 2 | Specifications                                             |      |
|   | Environmental Specifications                               | . 22 |
| 3 | Installation                                               |      |
|   | Initial Inspection                                         | . 24 |
|   | Bench Operation                                            | . 25 |
| 4 | Verification                                               |      |
|   | Operator's Check for Local Operation                       | . 28 |
|   | Recommended test equipment                                 | . 28 |
|   | Instrument Settings                                        | . 28 |
|   | Quick-Check Procedure                                      | . 29 |
|   | Procedure                                                  | . 29 |
| 5 | Local Operation                                            |      |
|   | Getting Started with J7201A/B/C                            | . 32 |
|   | Turn on J7201A/B/C                                         | . 32 |
|   | Main Menu of J7201A/B/C                                    | . 33 |
|   |                                                            | . 33 |
|   | CYCLE menu                                                 | . 37 |
|   | IO menu                                                    | . 42 |
|   |                                                            | . 42 |
|   | Relative menu                                              | . 44 |
|   |                                                            |      |

## 6 Remote Operations

| GPIB configuration         USB configuration         LAN configuration         Programming Guide (SCPI)                                             | 50<br>50<br>51<br>51<br>52                                                                                                    |
|----------------------------------------------------------------------------------------------------|----------------------------------------------------------------------------------------------------|
| SCPI command syntax<br>Commands relevant to J7201A/B/C                                                                                              | 52<br>52                                                                                                    |
| Remote Interface Configurations         Connecting the Remote Interface         Connecting over GPIB         Connecting over USB                    | 82<br>82<br>83                                                                                                    |
| Connecting over LANExploring the J7201A/B/C Web Interface Over LANLaunching the web interfaceNavigation barDisplaying the browser web control page  | 84<br>88<br>89<br>89                                                                                                    |
| Servicing the Attenuation Control Unit Preparing a Static-Safe Workstation Reducing ESD damage Maintenance and Adjustments Fuse removal/replacement | 92<br>92<br>93<br>93                                                                                                    |
|                                                                                                    | GPIB configuration<br>USB configuration<br>LAN configuration<br>Programming Guide (SCPI)<br>SCPI command syntax<br>Commands relevant to J7201A/B/C<br>Remote Interface Configurations<br>Connecting the Remote Interface<br>Connecting over GPIB<br>Connecting over USB<br>Connecting over LAN<br>Exploring the J7201A/B/C Web Interface Over LAN<br>Launching the web interface<br>Navigation bar<br>Displaying the browser web control page<br>Servicing the Attenuation Control Unit<br>Preparing a Static-Safe Workstation<br>Reducing ESD damage<br>Maintenance and Adjustments<br>Fuse removal/replacement<br>Adjustment |

# List of Figures

| Figure 1-1 | J7201A/B/C front panel features          |
|------------|------------------------------------------|
| Figure 1-2 | J7201A/B/C rear panel features           |
| Figure 1-3 | Type N (f) connectors for J7201A/B only  |
| Figure 1-4 | SMA (f) connectors for J7201A/B only     |
| Figure 1-5 | 3.5 mm (f) connectors for J7201C only 19 |
| Figure 3-1 | Handle positioning for bench operation   |
| Figure 4-1 | Quick-check configuration for J7201A/B/C |
| Figure 5-1 | J7201A/B/C main menu                     |
| Figure 7-1 | J7201A/B/C web interface's home window   |
| Figure 7-2 | Navigation bar                           |
| Figure 8-1 | Fuse removal/replacement                 |

THIS PAGE HAS BEEN INTENTIONALLY LEFT BLANK

# List of Tables

| Table 2-1Environmental specificationsTable 4-1Recommended test equipmentTable 4-2Instrument settingsTable 6-1Sections of attenuatorsTable 6-2Bit configuration of Standard Event Status Enable registerTable 6-3Bit configuration of Status Byte Enable register | Table 1-1 | Key features                                               | 16 |
|----------------------------------------------------------------------------------------------------|-----------|------------------------------------------------------------|----|
| Table 4-1Recommended test equipmentTable 4-2Instrument settingsTable 6-1Sections of attenuatorsTable 6-2Bit configuration of Standard Event Status Enable registerTable 6-3Bit configuration of Status Byte Enable register                                      | Table 2-1 | Environmental specifications                               | 22 |
| Table 4-2Instrument settingsTable 6-1Sections of attenuatorsTable 6-2Bit configuration of Standard Event Status Enable registerTable 6-3Bit configuration of Status Byte Enable register                                                                         | Table 4-1 | Recommended test equipment                                 | 28 |
| Table 6-1Sections of attenuatorsTable 6-2Bit configuration of Standard Event Status Enable registerTable 6-3Bit configuration of Status Byte Enable register                                                                                                    | Table 4-2 | Instrument settings                                        | 28 |
| Table 6-2Bit configuration of Standard Event Status Enable registerTable 6-3Bit configuration of Status Byte Enable register                                                                                                    | Table 6-1 | Sections of attenuators                                    | 60 |
| Table 6-3Bit configuration of Status Byte Enable register                                                                                                    | Table 6-2 | Bit configuration of Standard Event Status Enable register | 72 |
|                                                                                                    | Table 6-3 | Bit configuration of Status Byte Enable register           | 75 |

THIS PAGE HAS BEEN INTENTIONALLY LEFT BLANK

Keysight J7201A/B/C Attenuation Control Unit Operating and Service Manual

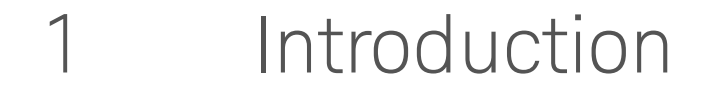

Key Features 16 Front and Rear Panels at a Glance 17

This chapter provides you the overview of Keysight J7201A/B/C attenuation control unit that covers the key features of this instrument and also the physical appearances for different models.

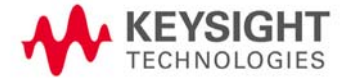

# Key Features

The J7201A/B/C attenuation control units are standalone portable instruments that offer a userdefined attenuation sweep function. This feature allows setting of desired attenuation range, step size, number of cycles and attenuation configuration based on user application's requirements.

J7201A/B/C are designed in a way which make them suitable for benchtop and ATE testing for applications such as base station transceivers (BTS) test, WLAN, WIMAX<sup>™</sup>, MIMO and WCDMA. Exceptional insertion loss repeatability and excellent attenuation accuracy and flatness over 5 million cycles operating life ensure precise measurements and reduce calibration intervals reducing cost of test.

The features and functions of attenuation control units are easily accessible via front panel using soft keys and the rotary knob. J7201A/B/C are LXI Class C compliant instruments which provides GPIB, USB and LAN connectivity for easy remote control and triggering through a full-featured graphical web interface. This attenuation control units also allow relative attenuation to any values by selecting relative attenuation step function. Calibration data is stored in the instrument's memory for fast, simple and easy retrieval.

#### Table 1-1Key features

| Key features                       |
|------------------------------------|
| Nutomated corrected value          |
| ttenuation sweep function          |
| GPIB, USB, LAN (LXI Class C)       |
| Relative attenuation step function |
| íeypads & rotary knob              |
| Calibration data storage           |

## Front and Rear Panels at a Glance

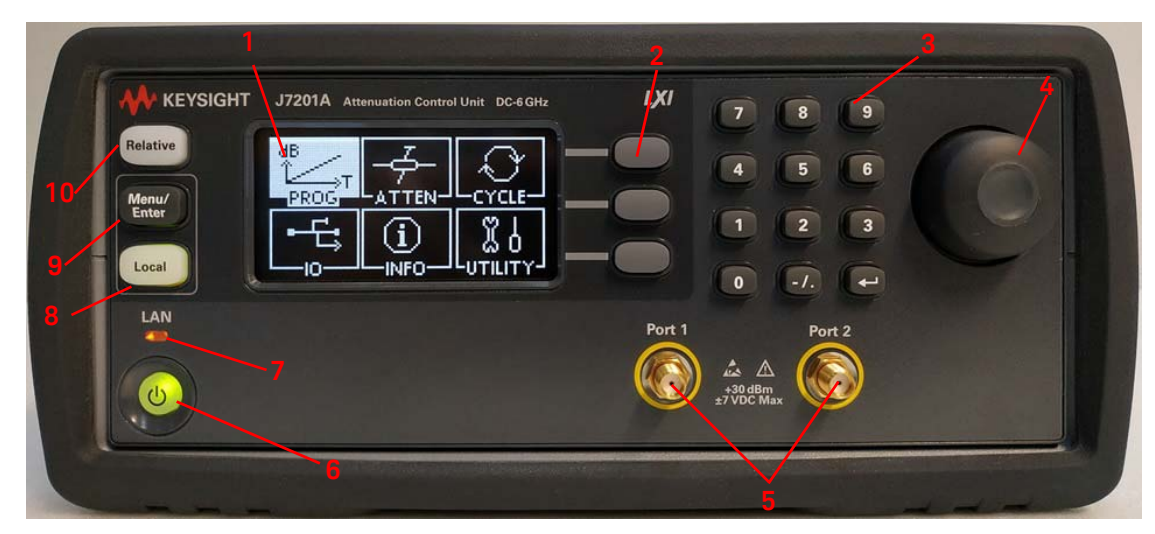

This section briefly explains the functions of front panel keys of J7201A/B/C.

#### Figure 1-1 J7201A/B/C front panel features

- 1 LCD screen: This is a window which shows operating selections for front panel operation.
- 2 Softkeys: These unmarked keys are referred to by the text on display next to them.
- **3 Keypads:** These keys are used to enter numbers e.g. attenuation values, step size, number of cycles and dwell time.
- **4 Rotary knob:** Turn this knob to scroll between the submenus on display. This knob also serves as alternative option for keypads.
- **5 Connectors:** Type N (f)/SMA (f)/3.5 mm (f) connectors for connection to subsequent device under test or instruments. Refer J7201A/B/C's connectors for more details.
- 6 On/Stand by: Press this key to switch between on and standby. When power is supplied, the background LED is red. Pressing the key once, boots up attenuation control unit and the background LED turns to green.
- **7** LAN: This is an indicator which tells whether LAN connection is setup or otherwise. Green light means LAN connection is established.
- 8 Local: Press this key to control the attenuation control unit from front panel when it is operating via remote interfaces. Green light means local operation is in used.
- **9 Menu/Enter:** Press this key to select the highlighted parameter or select the highlighted field or go back to main menu.
- **10 Relative:** Press this key to operate relative attenuation step function.

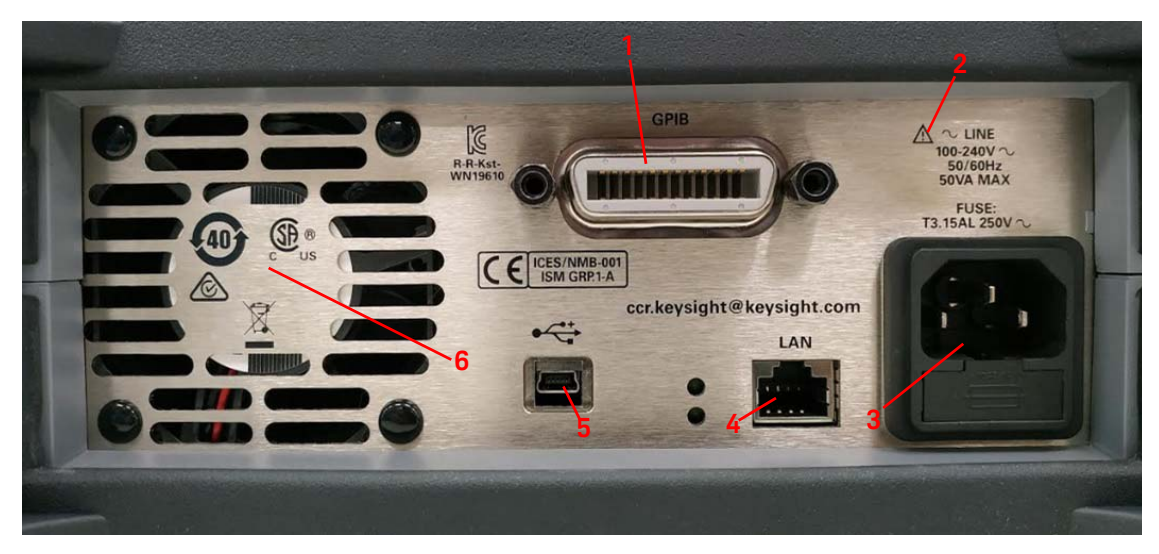

This section briefly describes the function of the rear panel connectors of J7201A/B/C.

Figure 1-2 J7201A/B/C rear panel features

- **1 GPIB connector:** The interface connector from a source device to a listening device for remote mode of operation.
- **2** Alert symbol: This symbol is used to point out a necessary reference for the user.
- **3 Receptacle:** Matches transformer primary to line voltage via power cable.
- **4 LAN connector:** The interface connector for LAN cable.
- **5 USB connector:** The interface connector for Type mini B 5–pin USB cable.
- 6 Instrument Markings.

## Types of RF connectors for J7201A/B/C

Below illustrations are the RF connectors' selections for J7201A/B/C.

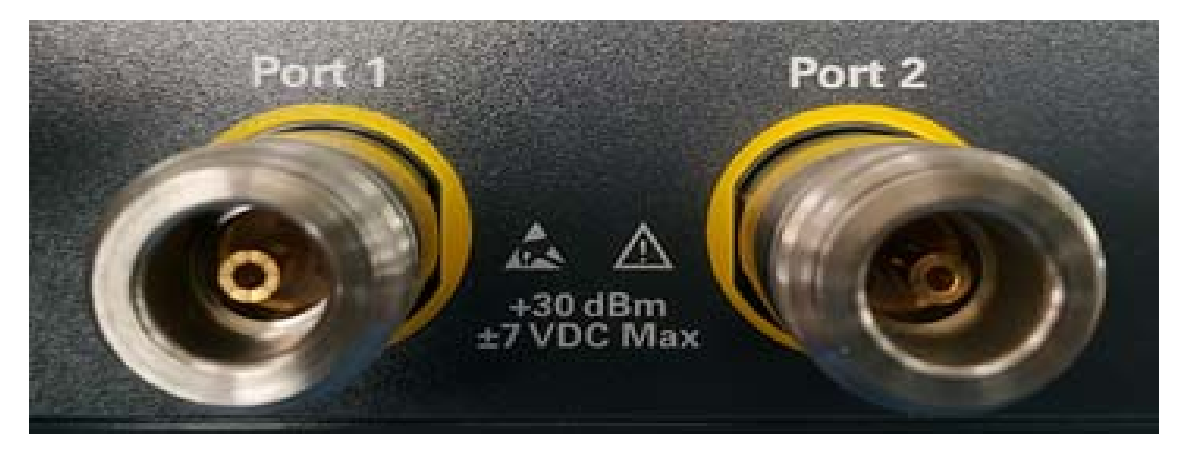

Figure 1-3 Type N (f) connectors for J7201A/B only

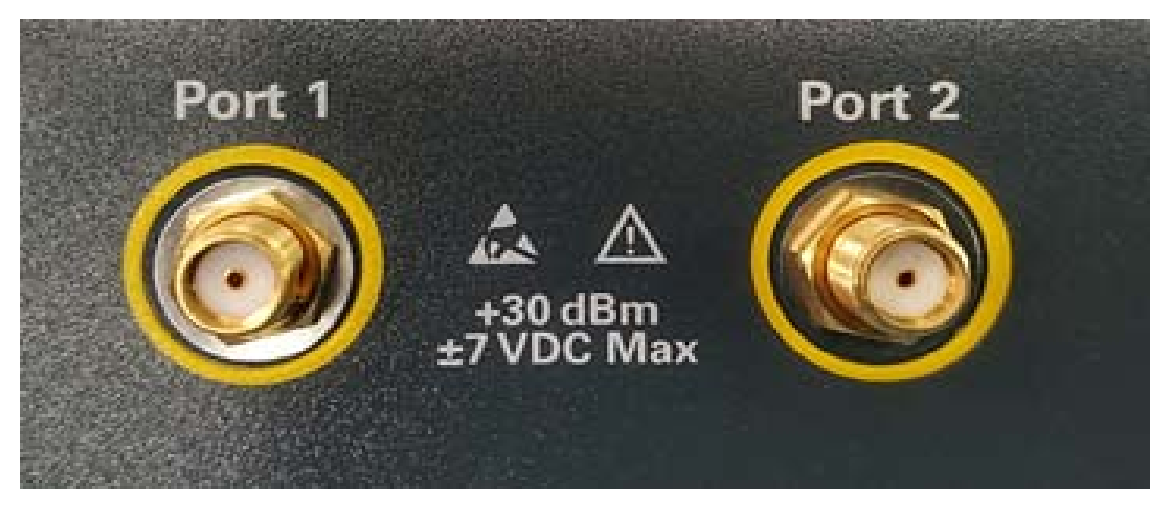

Figure 1-4 SMA (f) connectors for J7201A/B only

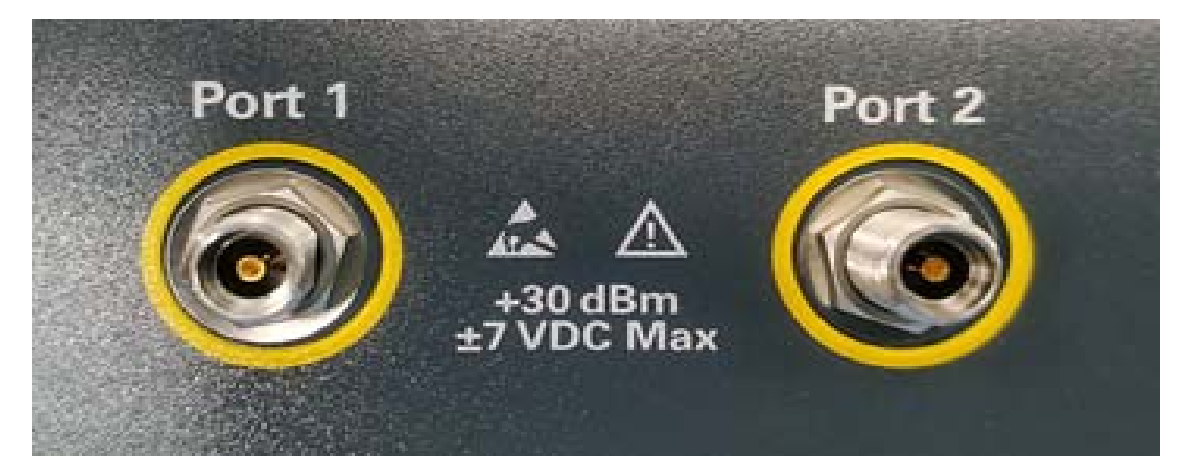

Figure 1-5 3.5 mm (f) connectors for J7201C only

## 1 Introduction

THIS PAGE HAS BEEN INTENTIONALLY LEFT BLANK

Keysight J7201A/B/C Attenuation Control Unit Operating and Service Manual

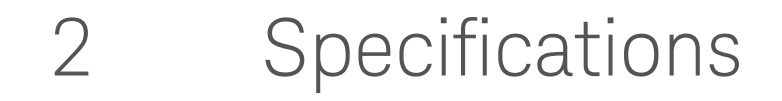

Environmental Specifications 22

This chapter provides the Environmental Specifications of the Keysight J7201A/B/C attenuation control unit.

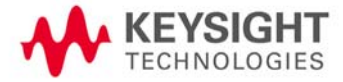

# Environmental Specifications

The J7201A/B/C instrument is designed to fully comply with Keysight Technologies' product environmental specifications as shown in Table 2-1.

 Table 2-1
 Environmental specifications

| Parameter                                      | Specification                                        |
|------------------------------------------------|------------------------------------------------------|
| Temperature                                    |                                                      |
| - Operating                                    | 0°C to +50°C                                         |
| - Storage                                      | -40°C to +70°C                                       |
| Relative Humidity                              |                                                      |
| - Operating                                    | 95% RH at 40°C (non-condensing)                      |
| Mechanical Shock                               |                                                      |
| <ul> <li>End-use handling shock</li> </ul>     | Delta V, 1.6 m/s (60 in/s) +5% or -5%, Duration <3ms |
| <ul> <li>Transportation shock</li> </ul>       | 50G Delta V, 8 m/s +10% or -10%                      |
| Vibration                                      |                                                      |
| <ul> <li>Operating random vibration</li> </ul> | 0.21 Grms                                            |
| <ul> <li>Survival random vibration</li> </ul>  | 2.09 Grms                                            |
| Altitude                                       |                                                      |
| - Operating                                    | <4,572 meters (15,000 feet)                          |
| ESD Immunity                                   |                                                      |
| <ul> <li>Contact discharge</li> </ul>          | 6 kV per IEC 61000-4-2                               |
| <ul> <li>Air discharge</li> </ul>              | 15 kV per IEC 61000-4-2                              |

Keysight J7201A/B/C Attenuation Control Unit Operating and Service Manual

# 3 Installation

Initial Inspection24Bench Operation25

This chapter explains how to unpack and check your instrument. It also explains how to prepare your instrument for bench operation.

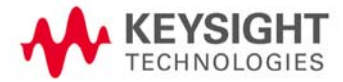

# Initial Inspection

- 1 Unpack and inspect the shipping container and its contents throughly to ensure that nothing was damaged during shipment. If the shipping container or cushioning material is damaged, the contents should be checked both mechanically and electrically.
- 2 If the contents are damaged or defective, contact your nearest Keysight Technologies Service & Support Office. Refer to the Service and Support information in the front matter of this manual. Keysight Technologies will arrange for repair or replacement of the damaged or defective equipment. Keep the shipping materials for the carrier's inspection.
- **3** If you are returning your instrument for service, repackaging the attenuation control unit requires original shipping containers and materials or their equivalents. Keysight Technologies can provide packaging materials identical to the original materials. Refer to "Sales and Technical Support" on page 4 for the Keysight Technologies nearest to you.

# Bench Operation

Pull the handle outwards, and adjust it into one of the two positions illustrated in Figure 3-1.

- (Top) Handle placed underneath the instrument to assure self-alignment of the instruments when stacked
- (Bottom) Handle tilted to raise the front of the instrument for easier viewing of the front panel

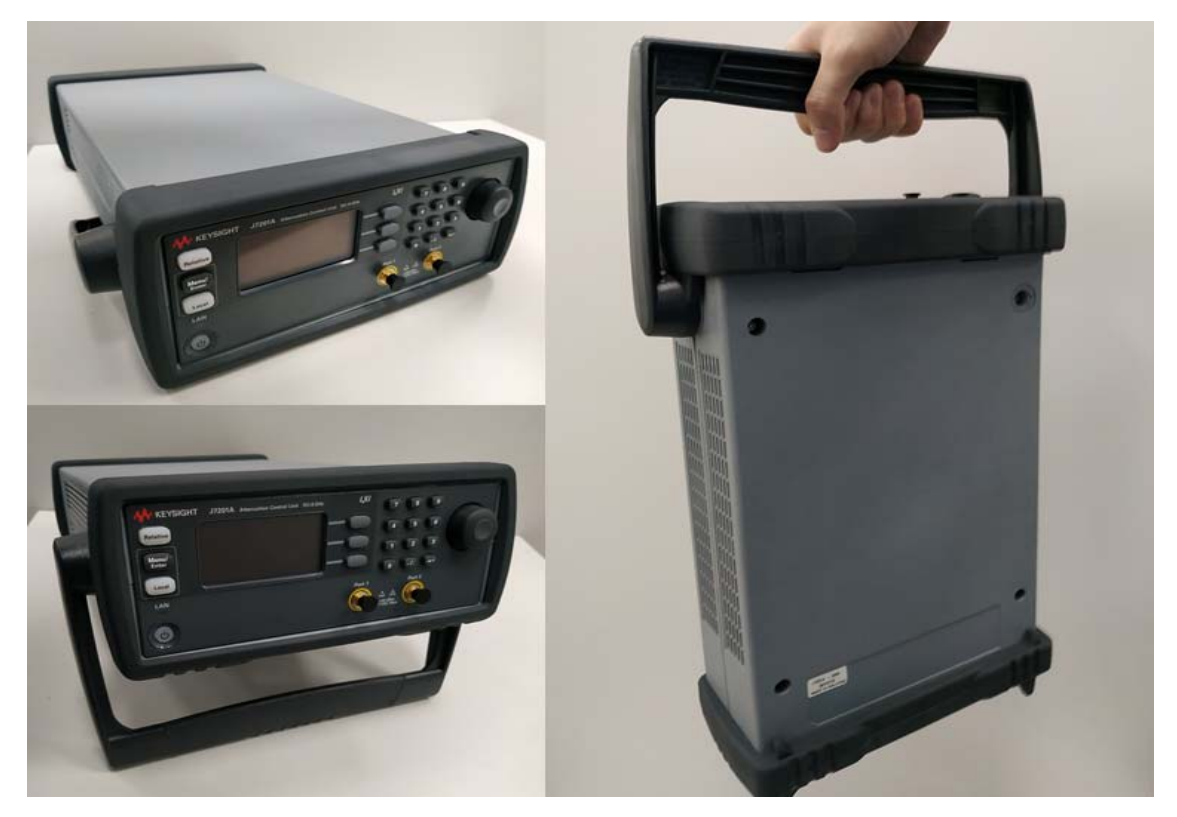

Figure 3-1 Handle positioning for bench operation

## 3 Installation

THIS PAGE HAS BEEN INTENTIONALLY LEFT BLANK

Keysight J7201A/B/C Attenuation Control Unit Operating and Service Manual

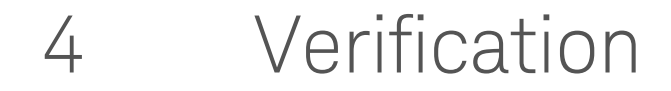

Operator's Check for Local Operation 28 Instrument Settings 28 Quick-Check Procedure 29

This chapter provides you simple instructions to verify Keysight J7201A/B/C attenuation control unit's functionality in local operation.

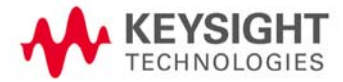

# Operator's Check for Local Operation

Recommended test equipment

Table 4-1 lists test equipment required for performance test verification and equipment troubleshooting. Equipment other than the recommended models can be used, provided minimum specifications are satisfied.

 Table 4-1
 Recommended test equipment

| Instrument type                                                  | Option |
|------------------------------------------------------------------|--------|
| N5222B PNA Microwave Network Analyzer, 900 Hz/10 MHz to 26.5 GHz | 200    |
| N4691B (3.5 mm ecal module 300 kHz to 26.5 GHz)                  | NNE    |
| 83059B (3.5 mm through female to female)                         |        |
| N4690B (Type-N 50 ohm ecal module 300 kHz to 18 GHz)             | 00E    |
| 1250-1472 (Type-N through female to female)                      |        |

## Instrument Settings

In order to perform quick test verification, the operator needs to ensure that instrument's settings are following recommendation settings as stated below.

Table 4-2Instrument settings

| Product model    | J7201A | J7201B | J7201C   |
|------------------|--------|--------|----------|
| Start frequency  | 50 MHz | 50 MHz | 50 MHz   |
| Stop frequency   | 6 GHz  | 18 GHz | 26.5 GHz |
| Number of points | 120    | 360    | 530      |

# Quick-Check Procedure

## **N5222B PNA**

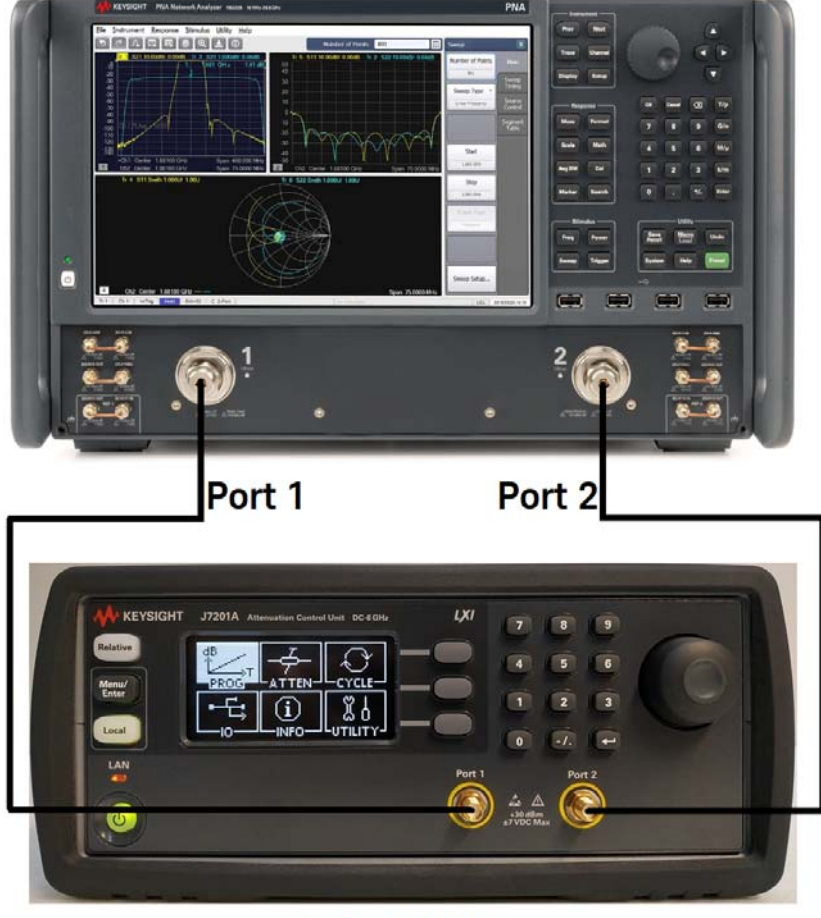

J7201A/B/C

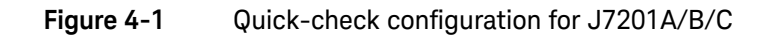

## Procedure

- 1 Calibrate the network analyzer with full-2 port calibration using the appropriate electronic or mechanical calibration kit.
- 2 Turn on J7201A/B/C and select "ATTEN" by using rotary knob. Refer chapter 4 ATTEN menu for more details on setting attenuation values.
- **3** Set attenuation value for example 0 to 40 dB and power level to -15 dBm and IF BW is 30 Hz. For more details on N5222B's settings, refer *Keysight PNA Microwave Network Analyzers datasheet (N5221-90003)*.
- **4** Measure S12, S21, S11 and S22 and compare result against specifications provided in the J7201A/B/C Data sheet on Keysight website.

## 4 Verification

THIS PAGE HAS BEEN INTENTIONALLY LEFT BLANK

Keysight J7201A/B/C Attenuation Control Unit Operating and Service Manual

# 5 Local Operation

Getting Started with J7201A/B/C 32 Main Menu of J7201A/B/C 33

This local operation chapter explains some simple steps how to use the J7201A/B/C in local operations. Besides that, functionality of all menus are described to provide easy-to-use operations using J7201A/B/C.

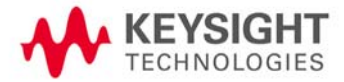

# Getting Started with J7201A/B/C

Keysight J7201A/B/C attenuator control unit can be easily configured to drive your DUTs via the front panel operations. This section will equip you with fundamental knowledge and guide you through the configuration of J7201A/B/C.

## Turn on J7201A/B/C

- 1 Connect AC power supply to J7201A/B/C. You should observe:
- the background LED of the power button is red which illustrates that J7201A/B/C is in standby mode.
- 2 Press once on power button to turn on the J7201A/B/C.
- The power button will turn green and the backlight of LCD screen will turn on simultaneously.
- The attenuators will undergo a self check mode. At this point you will hear a buzzing sound as a result of self- check in progress. Please note that this is not a defect.
- Once the self check completes, the selection menu will be displayed on the LCD screen.

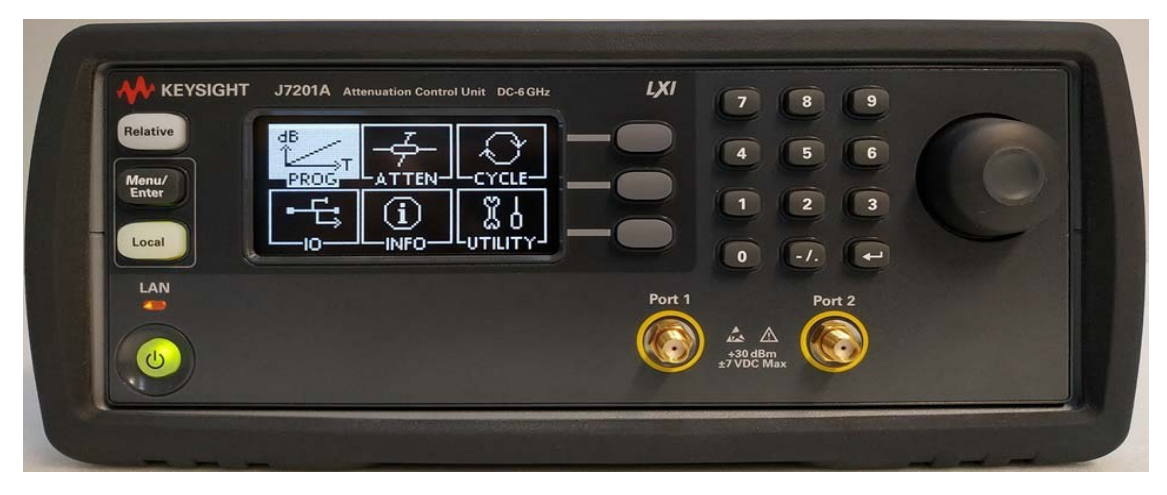

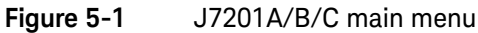

- **3** The **Local** button is lighted up and front panel operation is ready.
- 4 You may begin using the J7201A/B/C.

# Main Menu of J7201A/B/C

The main menu comprises of six submenus, each with their own functionality and are described in this section. You can always return to the main menu as in Figure 5-1 by pressing the **Menu/Enter** button.

## PROG menu

This PROG menu offers a customized and flexible configuration for the user. The user is able to choose the start and stop values of attenuation including the step size attenuation. The user can also choose the number of points and dwell time for the attenuator.

The delay start is another feature for this attenuation control units as this feature is suitable when it is used in a production or testing environment where accurate timing is significantly required.

If the user requires a continuous cycling, J7201A/B/C provides this capability by selecting continuous sweeping with appropriate dwell's time.

## NOTE For continuous cycling, the minimum sweep time is set to 1s.

## **Quick Configuration**

To configure delay start; start/stop attenuation and step size; dwell's time and sweeping option:

1 Navigate to **PROG** icon and press **Menu/Enter** button once.

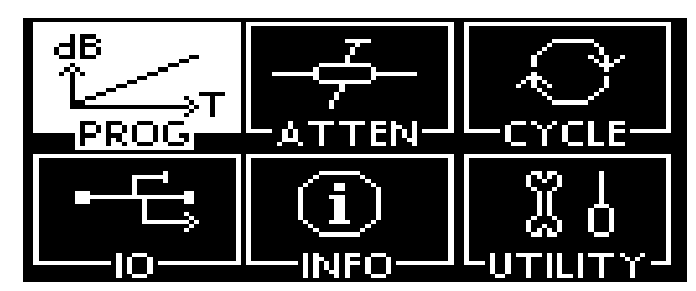

2 This screen shows 4 **Program set (0-3)** which enable user to store the specific configuration up to 4 sets of program. For example, the illustration shows that the configuration is saved to **Program set 0**.

| PROGRAM                              | Guick           |
|--------------------------------------|-----------------|
| $\mathbf{D}$                         | Config.         |
| 1) Program set 0<br>2) Program set 1 | <u> ú dvanc</u> |
| 3) Program set 2                     | Config.         |
| 4)Program set 3                      |                 |
| -> (Use softkey.)                    | Back            |

- 3 Press Quick configuration softkey once.
- 4 This screen shows attenuation value (**0 dB**); delay start time (**0.0s**); start (**0 dB**); stop attenuation (**100 dB**) and step size (**10 dB**).

| Attenua           | tion: Odl                         | 3                        | Edit   |
|-------------------|-----------------------------------|--------------------------|--------|
| Delay st          | art: 0.0s                         |                          | Next   |
| Start             | Step                              | Stop                     | Sweep  |
| OdB               | 10dB                              | 100dB                    | R Paus |
| Forw<br>->_ (Ent: | awenis<br>1.0<br><u>2r a valu</u> | ожеер<br>2<br><u>е.)</u> | Back   |

- **5** Scroll through the optionsusing softkey **Edit Next**.
- 6 The illustration below shows that the J7201A/B/C is set to **1 dB** step size by pressing **Edit Next** softkey to highlight **Step** and key in the value through keypad or rotary knob.

| Attenuc         | ation: Odl                        | 3 (30)                   | Edit   |
|-----------------|-----------------------------------|--------------------------|--------|
| Delay st        | tart: 0.0s                        |                          | Next   |
| Start           | Step                              | Stop                     | Sweep  |
| OdB             | 1dB                               | 100dB                    | R paus |
| Forw<br>->_(Ent | awen.s<br>1.0<br><u>er a valu</u> | oweep<br>2<br><u>e.)</u> | Back   |

You may also configure 2 kind of mode of operations: Forw and F+Rev. Forw allows this instrument to sweep up from start attenuation to stop attenuation to complete 1 cycle. Whereas for F+Rev (forward and reverse), it will sweep from start attenuation to stop attenuation and reverse from stop attenuation to start attenuation to complete 1 cycle.

| Attenuc        | ition: Odf                 | 3                 | Edit   |
|----------------|----------------------------|-------------------|--------|
| Delay st       | art: 0.0s                  | ( <u>30</u> )     | Next   |
| Start          | Step                       | Stop              | Sweep  |
| OdB            | 1dB                        | 100dB             | R paus |
| F+Rev<br>F+Rev | awenis<br>1.0<br>er a valu | oweep<br>2<br>e.) | Back   |

8 Next setting option is dwell time which ranges from 0.1s to 10s. For example, Dwell time in the illustration below is set as 1.0s through keypad or rotary knob.

| Attenuc           | ition: Odf | 3 (30) | Edit   |
|-------------------|------------|--------|--------|
| De <u>lay s</u> t | art: 0.0s  |        | Next   |
| Start             | Step       | Stop   | Sweep  |
| OdB               | 1dB        | 100dB  | R Paus |
| Mode              | aweii:s    | Sweep  | Back   |
| F+Rev             | 1.0        | 2      |        |
| ->_ (Ent          | er a valu  | e.)    |        |

**9** You may also choose manual dwell time, **Man**. To sweep attenuation manually, press **Trigger** softkey. For example, the illustration shows stop attenuation is set to **5dB** and current attenuation display **1dB** and trigger sweep manually by pressing on **Trigger** softkey.

10 To stop sweeping, press Stop Sweep once.

| Attenuation = 1dB |           |       | Stop    |
|-------------------|-----------|-------|---------|
| Cycle count= 0    |           |       | Sweep   |
| Start             | Step      | Stop  | Trigger |
| OdB               | 1dB       | 1004B |         |
| Mode              | dwell:s   | 3weef | Back    |
| F+Rev             | Man       |       |         |
| ->_ (Ent          | er a valu | e.)   |         |

11 Next setting option is number of sweeps. For example, the illustration below displays number of sweeps is 2. To cycle the attenuator, click **Sweep** softkey once.

| Attenuo         | ation: Odl                          | 3                 | Edit   |
|-----------------|-------------------------------------|-------------------|--------|
| De <u>lay s</u> | tart: 0.0s                          | ( <u>80</u> )     | Next   |
| Start           | Step                                | Stop              | Sweep  |
| OdB             | 1dB                                 | 5dB               | R paus |
| Forw<br>->_(Ent | aweii.s<br>10.0<br><u>er a valu</u> | oweep<br>2<br>e.) | Back   |

- 12 Now, the symbol R is highlighted which indicates that J7201A/B/C is running.
- 13 You can also pause instrument's cycling by selecting paus. Press R to continue cycling. To halt the cycling, press Stop Sweep softkey once.

| Attenuation = OdB      |           |      | Stop             |
|------------------------|-----------|------|------------------|
| Cy <u>cle count= O</u> |           |      | Sweep            |
| Start                  | Step      | 3tor | Sweep            |
| OdB                    | 1dB       | 5dB  |                  |
| Mode                   | dwell:s   | 3wed | ερ — <u>Back</u> |
| Forw                   | 10.0      | 2    |                  |
| ->_ (Ent               | er a valu | 12.) |                  |

- 14 Back softkey directs you back to the previous menu.
- 15 The information of the last operation remains as illustrated and saved in program set 0 (S0).

## Ad vance Configuration

To configure delay start; start/stop attenuation and step size; dwell's time and sweeping option:

1 Maximum and minimum limits for **Delay start**, **sweep mode** and **sweep cycle** are set similar to quick configuration. Tune rotary knob to your desired values or enter value using keypad.

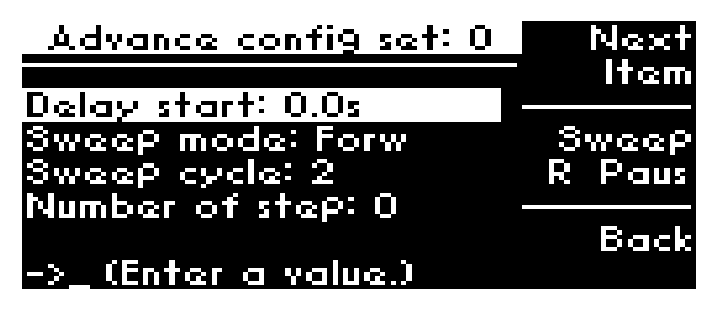

2 Press **Next Item** softkey to scroll from top to bottom of the setting options.

| <u>Advance config set: 0</u>       | Next            |
|------------------------------------|-----------------|
| Dolau start: 0.0r                  | Item            |
| Sweep mode: Forw<br>Sweep cycle: 2 | Sweep<br>R Paus |
| Number of step: 0                  |                 |
| ->_ (Enter a value.)               | Back            |

3 Initially, **Number of step** is set at **0**. Press **Next Item** softkey once and observe that no step is set (**Atten** and **Dwell** is blank).

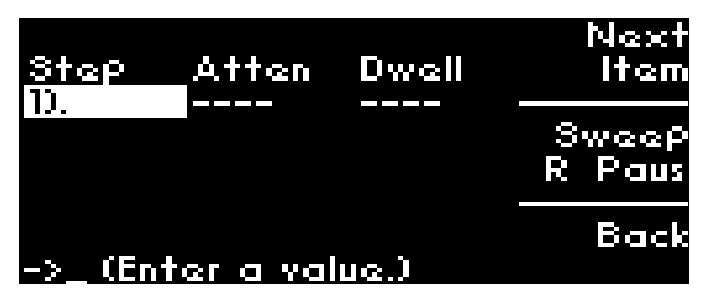

**4** Set **Number of step** to **2** by tuning the rotary knob or entering value via keypad. Observe that 2 steps appear.

| Advance config set: 0 | Next          |
|-----------------------|---------------|
| Dolau start: 0.0r     | T <u>Item</u> |
| Sweep mode: Forw      | Sweep         |
| Sweep cycle: 2        | R Paus        |
| Number of step: 2     | Back          |
| ->_ (Enter a value.)  | DUCK          |

5 Set attenuation (ATTEN) and dwell time (Dwell) for the two steps. For example, set 100 dB attenuation and dwell time of 2s for Step 1 while as set 20 dB attenuation and dwell time of 0s for Step 2 as shown in the illustration.
| Step       | Atten<br>10048 | Dwell<br>2.0- | Next<br>Item       |
|------------|----------------|---------------|--------------------|
| 2).<br>3). | 20dB           | 0.0s          | Sweep<br>R Paus    |
| ->_ (En    | ter a val      | ue.)          | Back               |
| NOTE       | The maximum    | number of ste | eps allowed is 20. |

**6** The Illustration displays setting of Step 1-4 with different attenuations and dwell times.

| Step                 | Atten                        | Dwell                | Next<br>Item    |
|----------------------|------------------------------|----------------------|-----------------|
| 1).<br>2).<br>3).    | 20dB<br>121dB                | 2.0s<br>0.0s<br>2.0s | Sweep<br>R Paus |
| 47.<br>5).<br>->_(En | yab<br><br><u>ter a va</u> l | 10.0s<br><br>lue.)   | Back            |

7 The cycling of the steps will trigger line by line and sweep until the defined sweep cycles. For this example, the step will sweep Step 1-4 for 2 cycles since **sweep cycle** is set as **2**.

# ATTEN menu

The main function of this submenu is to provide manual attenuation during measurement. You can always choose to use corrected values if accurate and precise attenuation at particular frequency point is required. Multiple options for attenuation steps are available such as 1, 5 and 10 steps for your own choice and application.

# **Display Uncorrected/Corrected Values**

To display uncorrected and corrected values:

1 Navigate to the **ATTEN** icon using the navigation rotary encoder and press **Menu/Enter** button once.

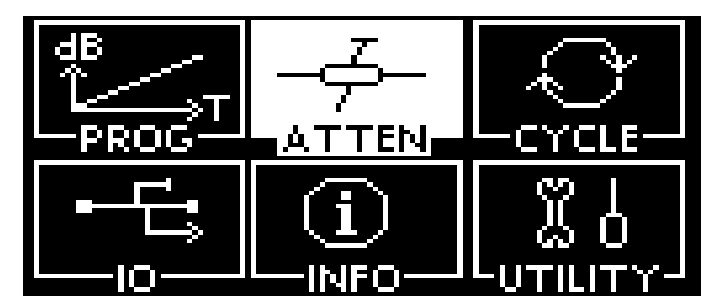

2 In **Unc** screen, absolute attenuation value of 121dB is shown.

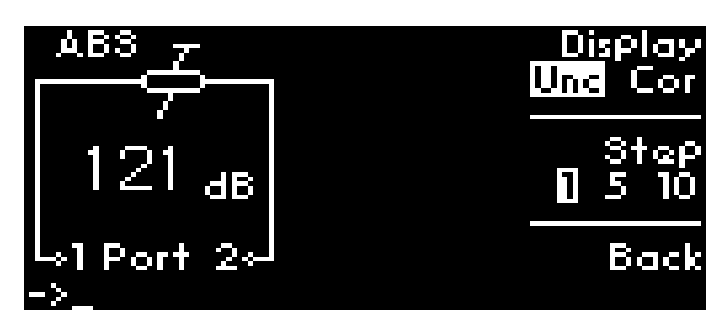

- 3 Press **Display** softkey once to change from **Unc** to **Cor** or vice-versa.
- **4** In **Cor** screen, it displays uncorrected (121 dB) and corrected attenuation (121.32 dB) value and frequency (0 GHz) which is variable and can be set.

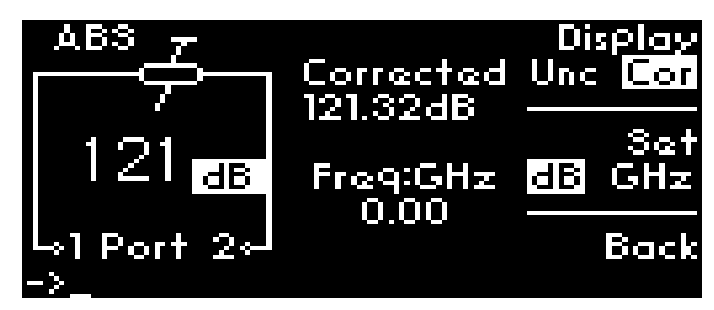

5 Press **Back** to return to previous main menu.

# **Display Auto Corrected Value**

To display auto corrected value:

1 Navigate to the **ATTEN** icon using the navigation rotary encoder and press **Menu/Enter** button once.

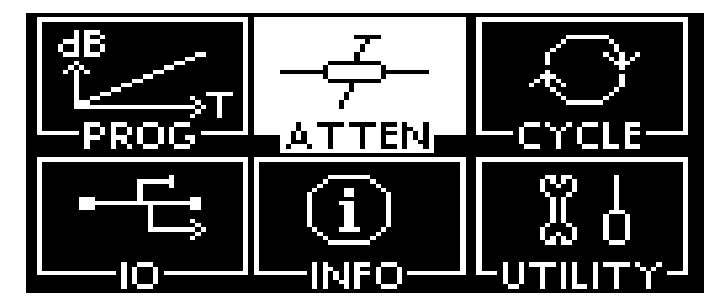

2 Enter digit 50 manually using keypad to select attenuation of **50 dB**. Before setting 50 dB, ensure **dB** is selected by pressing the **Set** softkey.

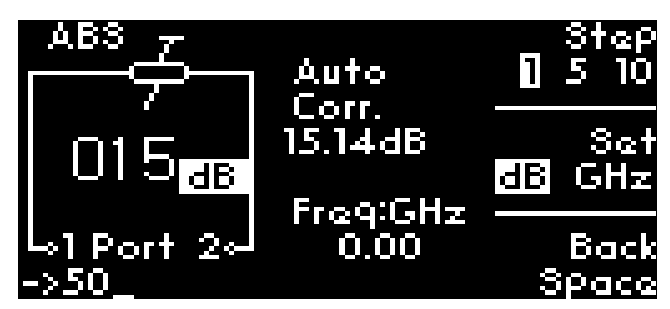

- **3** Now, screen will show the setting of **50 dB** with **dB** highlighted.
- **4** Now, you observe attenuation accuracy is auto-corrected to 2 decimal places. For example, Auto Corrected value of **49.79 dB** in this case.

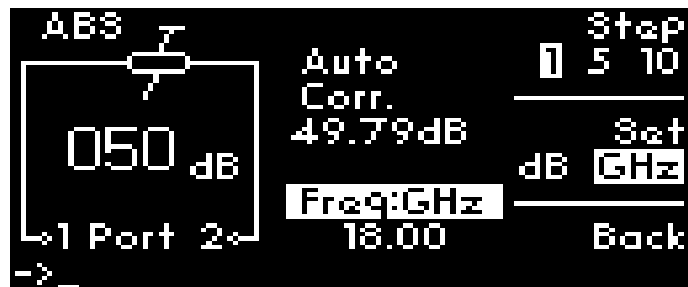

5 Press **Back** to return to previous main menu.

#### **Select Frequencies and Attenuation Values**

To navigate and select attenuation values:

- 1 Select Cor under Display using softkey.
- 2 Now, you observe attenuation accuracy is corrected to 2 decimal places. For example, Corrected value of **121.32 dB** in this case.

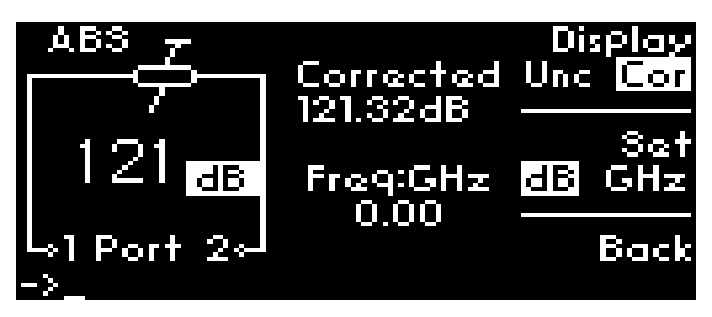

**3** Enter digit 90 manually using keypad to select attenuation of **90 dB**. Before setting 90 dB, ensure **dB** is selected by pressing the **Set** softkey.

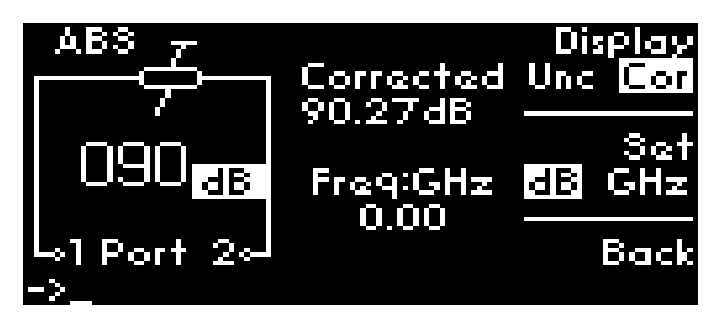

- 4 Now, screen will show the setting of 90 dB with Cor and dB highlighted.
- 5 Press Set softkey once, GHz is chosen. Enter required frequency using keypad or rotary knob. For example, enter 4.5 GHz.

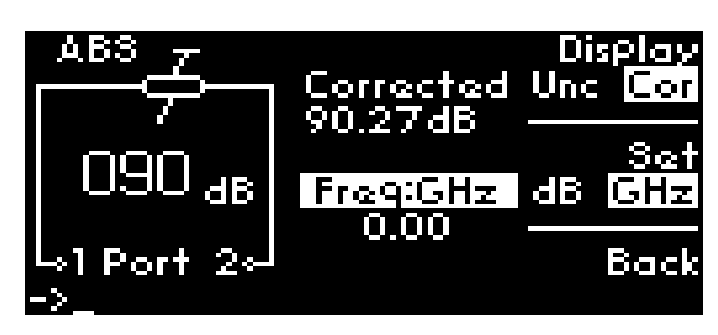

6 Now, 90 dB attenuation (shows 90.25 dB corrected value) and 4.5 GHz frequency are set.

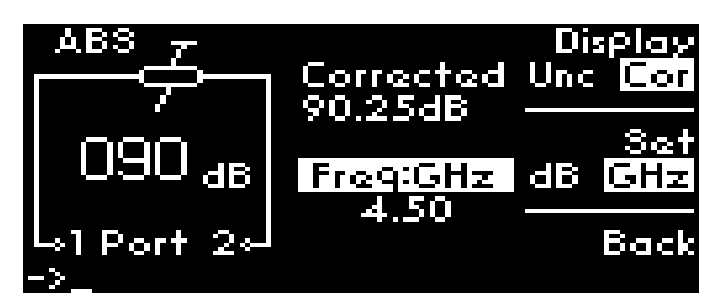

# **Select Attenuation Step**

To select attenuation step for suitable application:

1 Navigate to Step softkey, press once from step 1 to step 5.

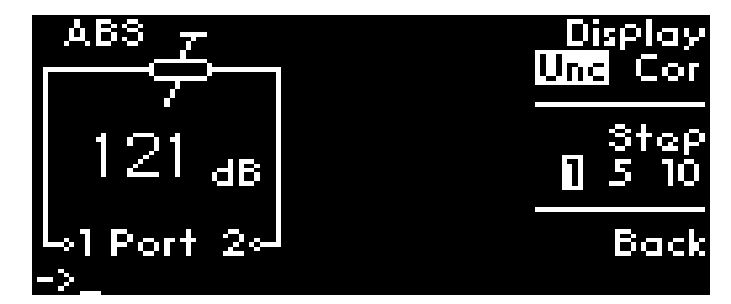

- 2 To follow the example shown, press twice to select step 10.
- **3** Then, turn rotary encoder anticlockwise once<sup>[1]</sup> to see **111 dB** display as a result of 10 dB step down from **121 dB**.

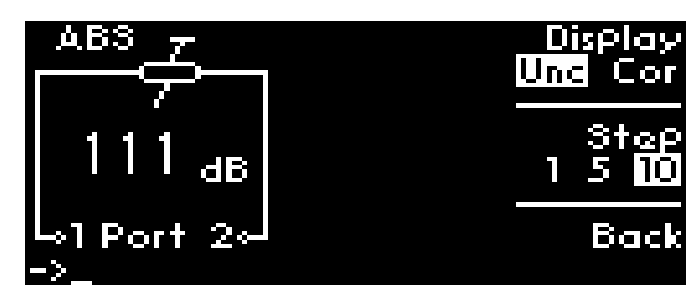

[1] Turn anticlockwise accordingly to obtain step down of decremental 10 dB such as 111 dB, 101 dB, 91 dB, 81 dB and so forth. Maximum attenuation level for J7201C is 101 dB.

# CYCLE menu

This sub menu will show total number of cycles for each section of attenuators incorporated in J7201A/B/C.

# **Display or Clear Cycles of Attenuators**

To display number of cycles for specific attenuators in J7201A/B/C:

1 Navigate main menu to CYCLE menu and press once on Menu/Enter button.

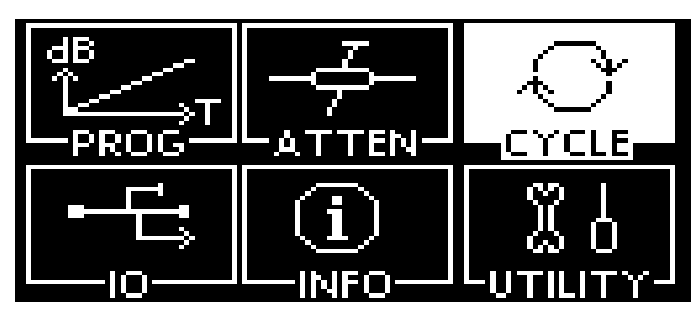

2 This screen ATTENUATOR CYCLE shows the cycles per section from Sec1 - Sec4.

| ATTENUATOR           | CYCLE | Atten<br>🛛 B   |
|----------------------|-------|----------------|
| 3ec1<br>3ec2<br>3ec3 | - 200 | Clear<br>Cycle |
| oec≠<br>Use softkey  | 2     | Back           |

- 3 Illustrations display both attenuators such as Atten A and Atten B.
- 4 To delete all previous cycles count, click once on the **Clear Cycle** softkey.
- **5** A pop-up screen reminds you whether **Attenuator A** cycles needs to be clear.
- 6 Press OK softkey deletes all cycles count. All cycles noted as "0".

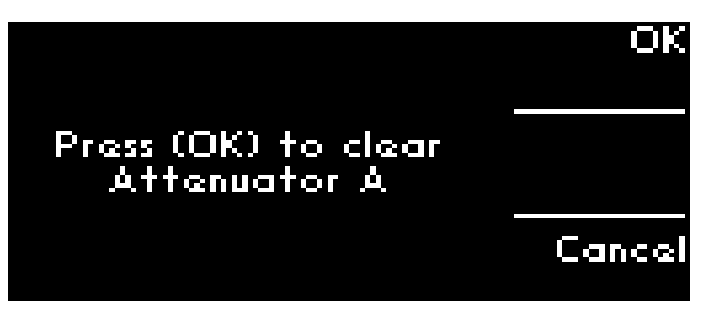

| ATTENUATOR                     | CYCLE | Atten<br>M B   |
|--------------------------------|-------|----------------|
| 3ac1<br>3ac2<br>3ac3           | 0000  | Clear<br>Cycle |
| <del>seca</del><br>Use softkey |       | Back           |

7 If **Cancel** is selected, original menu should prompt up as illustrated.

| ATTENUATOR  | YCLE Atten |
|-------------|------------|
| Secl        | 1          |
| Sec2        | 2 Clear    |
| 3ec3        | 2 Cycle    |
| 3004        | 2<br>Back  |
| Use softkey | DOCK       |

# IO menu

Refer to Chapter 6, "Remote Interface Configurations".

# INFO menu

All the system information for J7201A/B/C is displayed on this menu. User may retrieve all necessary information from here.

# Display J7201A/B/C Information

To display the following system information for J7201A/B/C:

- Model
- Serial number
- Firmware revision
- GPIB address
- LAN IP
- USB address
- MAC address
- FPGA revision
- 1 Press once on **Menu/Enter** button once **INFO** icon is selected as illustrated.

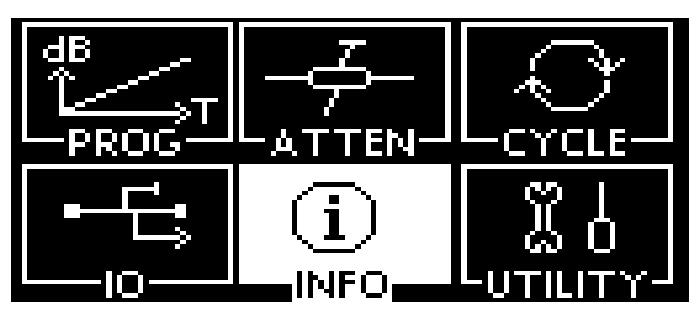

**2** There are 2 pages of information for J7201A/B/C. Press **Info** softkey once to move to page 2 or vice-versa.

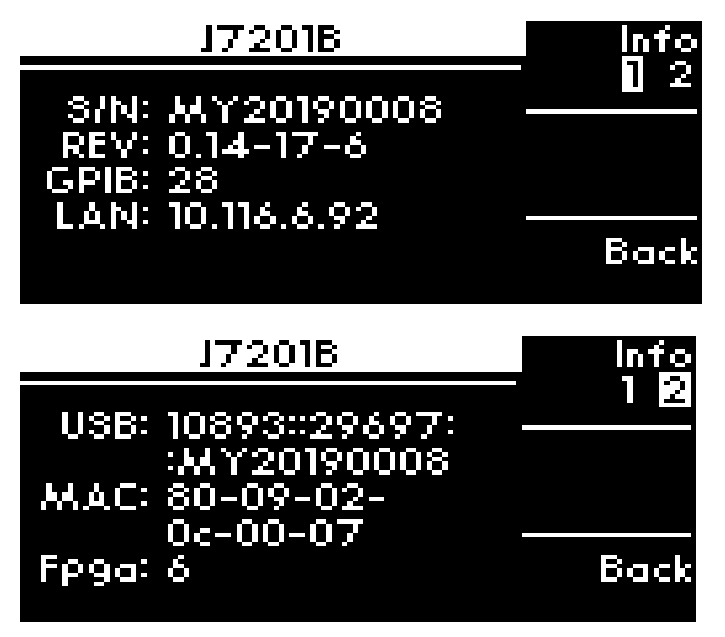

**3** Press **Back** softkey to return to main menu.

# UTILITY menu

There are information such as beep volume, factory default, LAN reset and calibration menu in this UTILITY menu.

# **Display and Adjust Beep Volume**

To display and adjust beep volume:

1 Navigate to UTILITY icon and press Menu/Enter button once.

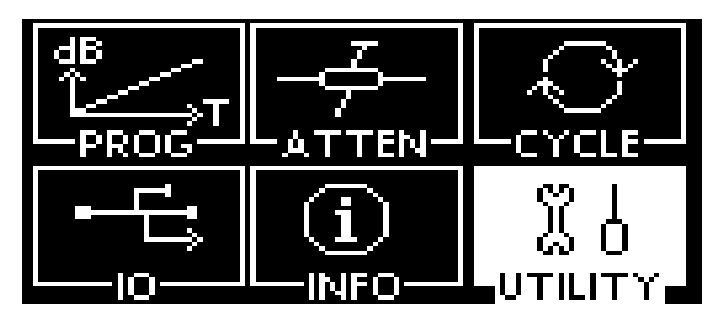

2 You can choose **Beep** volume to increase and lower the beep volume of the attenuation box by pressing the softkeys **Volume up** or **Volume down**.

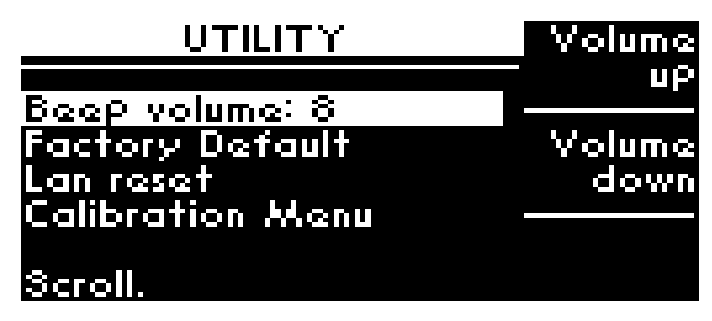

# **Restore Factory Default Setting**

To restore factory default setting for J7201A/B/C:

1 Scroll to highlight **Factory Default**. This option resets the J7201A/B/C to the default setting.

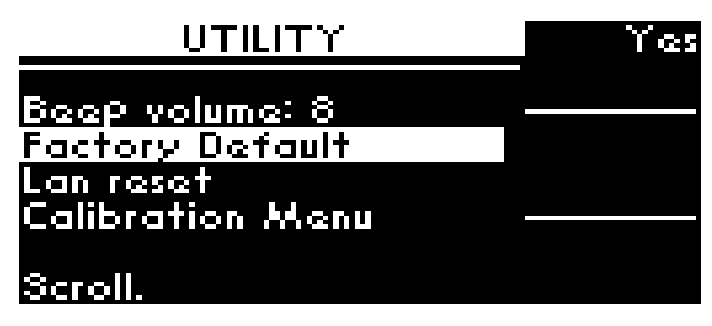

2 Press **Yes** softkey once and **OK** for restoring the instrument to the factory default. Otherwise, press **Cancel** softkey for cancellation.

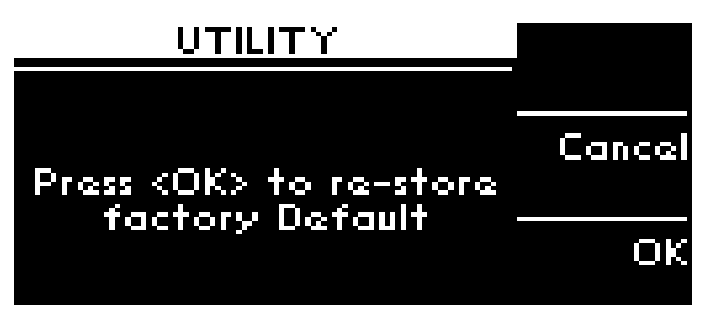

# **Reset LAN Setting**

To reset LAN setting for J7201A/B/C:

1 Scroll to LAN reset.

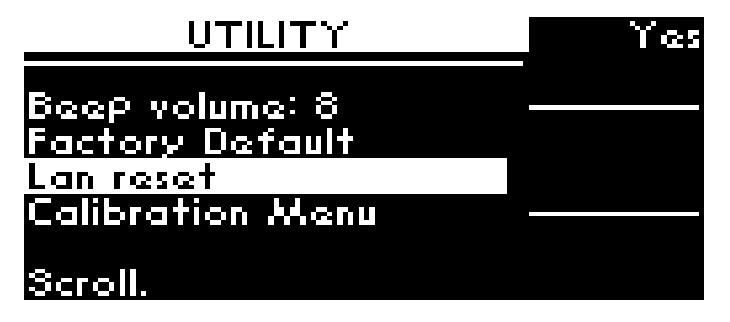

2 Press Yes softkey once and **OK** to reset the LAN setting of the instrument. Otherwise, press **Cancel** softkey for cancellation.

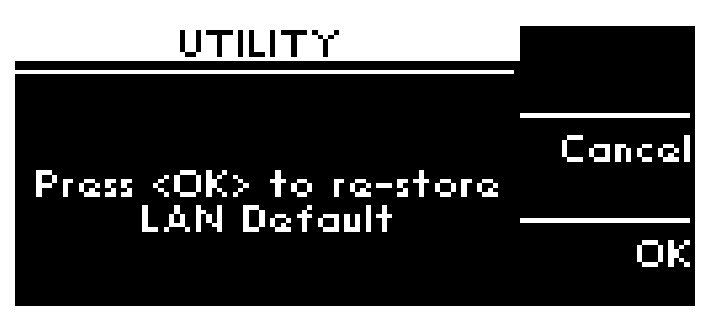

3 If OK is selected, a message "LAN Default Done" appears indicating that the LAN setting of the instrument has been reset. Press BACK to return to the initial menu page.

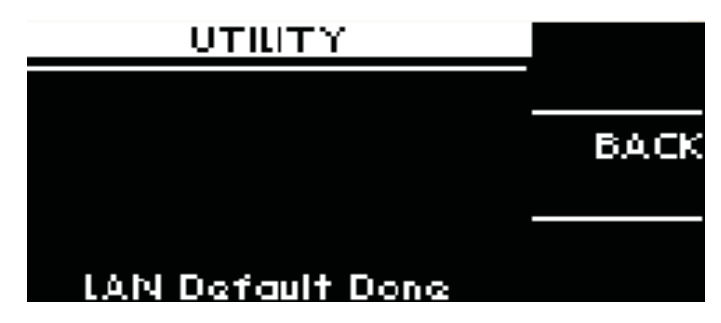

# **Display Calibration Data**

To display calibration data for J7201A/B/C:

1 Scroll down to highlight Calibration Menu and press Yes softkey once.

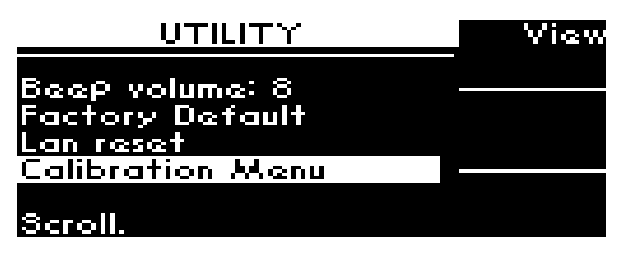

- 2 The screen displays all attenuation values at particular frequencies.
- **3** You can also flip by pressing **Next page**; **Previous page**; and **Back** to the main menu by using the softkeys.
- 4 The bottom of the screen shows which page you are at and total pages for calibration data.

| Frag    | Attenuation | Next     |
|---------|-------------|----------|
|         | - 0 dB      | i page   |
| 0.30GHz | 0.28dB      |          |
| 0.35GHz | 0.30dB      | Previous |
| 0.40GHz | 0.33dB      | Page     |
| 0.45GHz | 0.35dB      |          |
| 0.50GHz | 0.36dB      | Back     |
| Page    | 22 of 72    |          |

# **Turn On Auto Correction Setting**

To turn on Auto Correction setting for J7201A/B/C:

1 Scroll to Auto Correction.

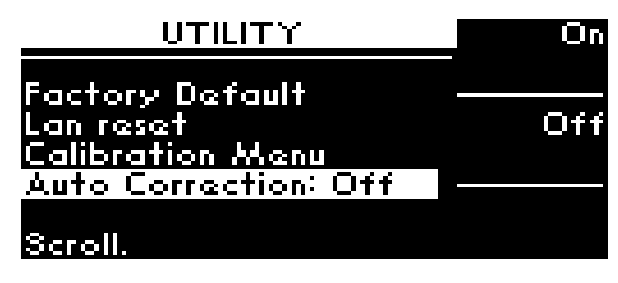

2 Press **On** softkey once to turn on Auto Correction setting of the instrument.

| UTILITY             | On  |
|---------------------|-----|
| Factory Default     |     |
| Lan reset           | Off |
| Calibration Menu    |     |
| Auto Correction: On |     |
| Scroll.             |     |

# Relative menu

The relative function enables the user to set the attenuation values relative to the absolute attenuation for specific application. The currently displayed attenuation is used as a reference value when this feature is turned on and user may set positive or negative attenuation values from the reference value. When relative function is disabled, the display returns absolute value of attenuation setting.

# Set Relative Attenuation Value

To set relative attenuation value:

1 In Atten, set attenuation desire attenuation value using keypad.

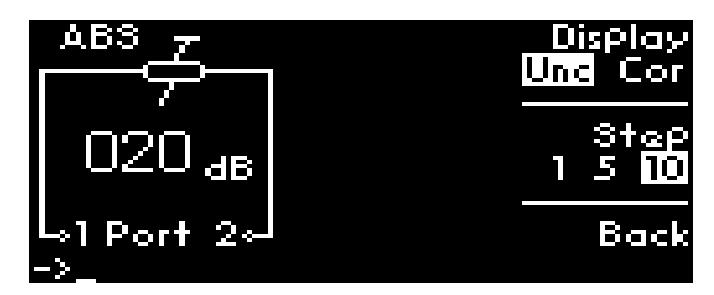

- 2 Press **Relative** button once and button will turn green indicating that the relative feature is turned on.
- **3** Note that **REL** appears and value **20 dB** is set as the relative attenuation.

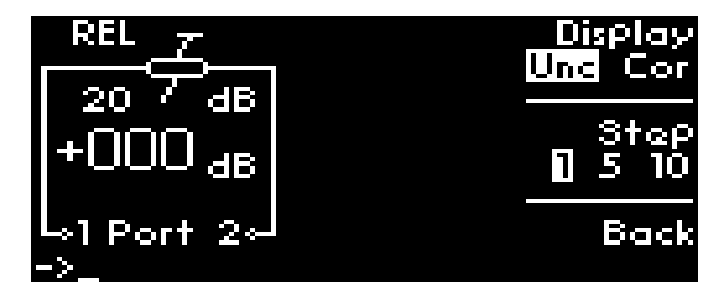

**4** Tune rotary knob to adjust the desired attenuation which will be relative to **20 dB** attenuation value. For example, the absolute attenuation is set to **21 dB** in the illustration.

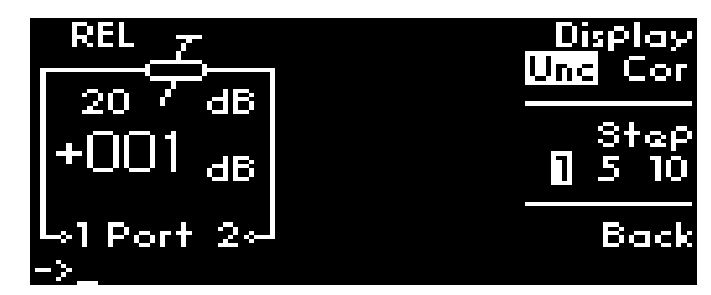

Keysight J7201A/B/C Attenuation Control Unit Operating and Service Manual

# 6 Remote Operations

Configuring the Remote Interface 50 Programming Guide (SCPI) 52

Remote interfaces allow you to operate J7201A/B/C from remote place which makes this attenuation control unit a portable device. By understanding and learning these configurations, you can be more familiar on operating J7201A/B/C remotely and assist in setting up remote operation. This chapter also provides the programming guide for J7201A/B/C in SCPI commands.

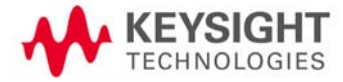

# Configuring the Remote Interface

This section briefly describes how to configure the GPIB, USB and LAN remote interfaces.

NOTE For detailed information on remote interface connectivity configuration refer to the Keysight Technologies USB/LAN GPIB Interfaces Connectivity Guide. If you have installed the IO Libraries Suite, you can access the Connectivity Guide via the Keysight IO Libraries Control icon. Alternatively, you can access the Connectivity Guide via the Web at:

www.keysight.com/find/connectivity.

# NOTE The latest version of Keysight IO Libraries Suite can be downloaded from

www.keysight.com/find/iosuitedownload. The Keysight Instrument Control DVD, with the above software, is no longer shipped with Keysight instruments. If you require a Keysight Instrument Control DVD, it can be ordered by contacting your local Keysight Customer Contact Center.

# Interface selection

You can choose to control the J7201A/B/C remotely using either the GPIB, USB or LAN interfaces.

For information on selecting and configuring the remote interface manually from the instrument front panel or remotely via virtual front panel, refer to Chapter 6, "Remote Operations".

# **NOTE** It is expected that most users will use the front panel keys to set up the remote interfaces. The remote interface commands are provided for completeness (for front panel operation).

# GPIB configuration

Each device on the GPIB (IEEE- 488) interface must have a unique address. You can set the J7201A/B/C address to any value between 0 and 30. The J7201A/B/C is shipped with a default address set to 28. The GPIB address is stored in non-volatile memory and does not change when the J7201A/B/C is switched off or after a remote interface reset.

For information on setting the GPIB address manually via front panel operation, refer to **"Connecting over GPIB"** on page 82.

# USB configuration

The USB interface requires no front panel or remote configuration. The USB is fixed and can not be changed - it is set at the factory and is unique for each J7201A/B/C.

| NOTE | For further information on USB configuration, refer to "Connecting over USB" on page 83.                                                                                                    |
|------|----------------------------------------------------------------------------------------------------|
| NOTE | Before connecting the USB cable, make sure that I/O software is installed on your computer.                                                                                                   |
| NOTE | For more information about Keysight I/O Libraries Suite software, refer to Connectivity Guide. If you have installed other I/O software refer to documentation that accompanies the software. |

# LAN configuration

The J7201A/B/C has three LAN operating modes:

- Dynamic mode (Dynamic Host Configuration Protocol or DHCP)
- Auto IP mode (Local PC Control or isolated LAN)
- Static mode (Manual mode)

Refer to "Connecting over LAN" on page 84 to configure the above LAN operating modes.

# Programming Guide (SCPI)

# SCPI command syntax

The following conventions are used for SCPI command syntax for remote interface programming.

- Square brackets ([]) indicate optional keywords or parameters
- Braces ({}) enclose parameter choices within a command string
- Angle brackets (<>) enclose parameters for which you must specify a value
- A vertical bar (|) separates multiple parameters

# Commands relevant to J7201A/B/C

# [INPut:]ATTenuation/INPut[:ATTenuation]

Sets or returns the attenuation level of the attenuation control unit.
[INPut:]ATTenuation <numeric>[, <float>]

| Query?                | Yes                                                                                                    |
|-----------------------|----------------------------------------------------------------------------------------------------|
| Set?                  | Yes                                                                                                    |
| Set/Return Parameters | Numeric representation format: Integer (for example, 8)                                                |
| Minimum               | 0 - for both attenuation level and frequency                                                           |
|                       | 121 (J7201A/B) - for attenuation level<br>101 (J7201C) - for attenuation level                         |
| Maximum               | 6 GHz (J7201A) - for frequency<br>18 GHz (J7201B) - for frequency<br>26.5 GHz (J7201C) - for frequency |
| Units                 | dB, Hz                                                                                                 |

#### Examples

To set the attenuation level and frequency to 58 dB and 15 GHz:

:ATT 58dB, 15GHz

To query the set attenuation level:

#### [INPut:]ATTenuation?

#### **Error Messages**

If <numeric> is beyond the range specified, a return error value will be clipped to the minimum or maximum attenuation value. You may encounter the following two error messages if the value is not within the specified range:

- + 12, "Value clipped to Max"
- + 11, "Value clipped to Min"

#### **Related Commands**

[INPut:]ATTenuation:DECRement/INPut[:ATTenuation]:DECRement [INPut:]ATTenuation:INCRement/INPut[:ATTenuation]:INCRement [INPut:]ATTenuation:STEPsize/INPut[:ATTenuation]:STEPsize [INPut:]FREQuency?

# NOTE

During auto correction mode, it is recommended that you enter both attenuation and frequency values. Both values are intercorrelated and important for selecting the correct attenuation level.

#### [INPut:]ATTenuation:DECRement/INPut[:ATTenuation]:DECRement

Decreases the attenuation value for the attenuation control unit. To decrease attenuation, <stepsize> value needs to be entered. If no <stepsize> value is stated, it sets the value to the current step size or 1 dB initial step size (when unit power is on).

#### [INPut:]ATTenuation:DECRement [<stepsize>]

| Query?         | No                                                      |
|----------------|---------------------------------------------------------|
| Set?           | Yes                                                     |
| Set Parameters | Numeric representation format: Integer (for example, 8) |
| Minimum        | n/a                                                     |
| Maximum        | n/a                                                     |
| Units          | dB                                                      |

#### Examples

To decrease the attenuation level by a step size of 2 dB:

#### :DECR 2

#### **Error Messages**

If <stepsize> is beyond the range specified, a return error value will be clipped to the minimum or maximum attenuation value. You may encounter the following two error messages if the value is not within the specified range:

- + 12, "Value clipped to Max"
- + 11, "Value clipped to Min"

#### **Related Commands**

[INPut:]ATTenuation/INPut[:ATTenuation] [INPut:]ATTenuation:INCRement/INPut[:ATTenuation]:INCRement [INPut:]ATTenuation:STEPsize/INPut[:ATTenuation]:STEPsize [INPut:]FREQuency?

# [INPut:]ATTenuation:INCRement/INPut[:ATTenuation]:INCRement

Increases the attenuation value for the attenuation control unit. To increase attenuation, <**stepsize**> value needs to be entered. If no <**stepsize**> value is stated, it sets the value to the current step size or 1 dB initial step size (when unit power is on).

#### [INPut:]ATTenuation:INCRement [<stepsize>]

| Query?         | No                                                      |
|----------------|---------------------------------------------------------|
| Set?           | Yes                                                     |
| Set Parameters | Numeric representation format: Integer (for example, 8) |
| Minimum        | n/a                                                     |
| Maximum        | n/a                                                     |
| Units          | dB                                                      |

#### **Examples**

To increase the attenuation level by a step size of 4 dB:

#### :INCR 4

#### **Error Messages**

If <stepsize> is beyond the range specified, a return error value will be clipped to the minimum or maximum attenuation value. You may encounter the following two error messages if the value is not within the specified range:

- + 12, "Value clipped to Max"
- + 11, "Value clipped to Min"

#### **Related Commands**

```
[INPut:]ATTenuation/INPut[:ATTenuation]
[INPut:]ATTenuation:DECRement/INPut[:ATTenuation]:DECRement
[INPut:]ATTenuation:STEPsize/INPut[:ATTenuation]:STEPsize
[INPut:]FREQuency?
```

#### [INPut:]ATTenuation:STEPsize/INPut[:ATTenuation]:STEPsize

Sets the step size for the attenuation control unit. The initial step size is set to 1 dB when the unit is powered on. If step size is set to some other value, for example, 10 dB, increase or decrease attenuation level is following 10 dB step size.

#### [INPut:]ATTenuation:STEPsize <numeric>

| Query?                | Yes                                                     |
|-----------------------|---------------------------------------------------------|
| Set?                  | Yes                                                     |
| Set/Return Parameters | Numeric representation format: Integer (for example, 8) |
| Minimum               | n/a                                                     |

| Maximum | n/a |
|---------|-----|
| Units   | dB  |

To set the step size to 4 dB: :STEP 4 To query the set attenuation step size: [INPut:]ATTenuation:STEPsize? Related Commands [INPut:]ATTenuation/INPut[:ATTenuation] [INPut:]ATTenuation:DECRement/INPut[:ATTenuation]:DECRement [INPut:]ATTenuation:INCRement/INPut[:ATTenuation]:INCRement [INPut:]FREQuency?

# [INPut:]ATTenuation:RELative[:STATe]/INPut[:ATTenuation]:RELative[:STATe]

Enables the relative attenuation function.

#### [INPut:]ATTenuation:RELative[:STATe] <bool>

| Query?                | Yes                      |
|-----------------------|--------------------------|
| Set?                  | Yes                      |
| Set/Return Parameters | Boolean Data: 0 1 0FF 0N |
| Minimum               | n/a                      |
| Maximum               | n/a                      |
| Units                 | n/a                      |

#### Examples

To enable the relative attenuation function:

:REL 1

To disable the relative attenuation function:

#### :REL 0

To query the state of the relative attenuation function:

[INPut:]ATTenuation:RELative[:STATe]?

#### **Related Commands**

[INPut:]ATTenuation:REFerence/INPut[:ATTenuation]:REFerence [INPut:]ATTenuation:RELative:LEVel/INPut[:ATTenuation]:RELative:LEVel [INPut:]FREQuency?

# [INPut:]ATTenuation:REFerence/INPut[:ATTenuation]:REFerence

Sets the reference attenuation for the attenuation control unit in relative attenuation mode. If integer value is not given, it automatically references to current attenuation as reference level.

#### [INPut:]ATTenuation:REFerence [<numeric>]

| Query?         | No                                                      |
|----------------|---------------------------------------------------------|
| Set?           | Yes                                                     |
| Set Parameters | Numeric representation format: Integer (for example, 8) |
| Minimum        | n/a                                                     |
| Maximum        | n/a                                                     |
| Units          | n/a                                                     |

#### Examples

To set the reference attenuation to 12:

:REF 12

#### **Related Commands**

```
[INPut:]ATTenuation:RELative[:STATe]/INPut[:ATTenuation]:RELative[:STATe]
[INPut:]ATTenuation:RELative:LEVel/INPut[:ATTenuation]:RELative:LEVel
[INPut:]FREQuency?
```

# [INPut:]ATTenuation:RELative:LEVel/INPut[:ATTenuation]:RELative:LEVel

Sets user desired relative attenuation. This relative attenuation level will be referenced to reference attenuation level set earlier.

#### [INPut:]ATTenuation:RELative:LEVel <numeric>

| Query?                | Yes                                                     |
|-----------------------|---------------------------------------------------------|
| Set?                  | Yes                                                     |
| Set/Return Parameters | Numeric representation format: Integer (for example, 8) |
| Minimum               | n/a                                                     |
| Maximum               | n/a                                                     |
| Units                 | None                                                    |

#### Examples

To set the relative attenuation to 28:

:REL:LEV 28

To query the set relative attenuation:

[INPut:]ATTenuation:RELative:LEVel?

#### **Error Messages**

If <numeric> is beyond the range specified, a return error value will clipped to minimum or maximum attenuation value. You may also encounter 2 error messages if value is not within range specified. If relative is not turn on, it will return error +13.

- + 12, "Value clipped to Max"
- + 11, "Value clipped to Min"
- + 13, "Not in relative mode"

## **Related Commands**

```
[INPut:]ATTenuation:RELative[:STATe]/INPut[:ATTenuation]:RELative[:STATe]
[INPut:]ATTenuation:REFerence/INPut[:ATTenuation]:REFerence
[INPut:]FREQuency?
```

# [INPut:]FREQuency

Set the instrument frequency. The return value is in MHz. [INPut:]FREQuency <float64>

| Query?                | Yes                                                                                                    |
|-----------------------|----------------------------------------------------------------------------------------------------|
| Set?                  | Yes                                                                                                    |
| Set/Return Parameters | Numeric representation format: This<br>parameter is a number that can be expressed<br>as an integer (for example, 8) or a real number<br>(for example, 23.6) |
| Minimum               | 0 Hz                                                                                                    |
| Maximum               | 6 GHz (J7201A)<br>18 GHz (J7201B)<br>26.5 GHz (J7201C)                                                                                                    |
| Units                 | Hz                                                                                                    |

#### Examples

To set the frequency to 25.5 GHz:

#### FREQ 25.5GHz

To query the set frequency:

# [INPut:]FREQuency?

# **Related Commands**

[INPut:][ATTenuation:]RELative[:STATe]

[INPut:][ATTenuation:]REFerence

# ROUTe:CLOSe

Closes the switching path(s). The first parameter specifies the Channels in the form of 'bcc' where b = bank number (0-n, range model dependent) and cc = channel number (00-nn, range model dependent). For example: 103 or 104 or 108. A list of channels may be specified in several forms: a comma separated list of channels as in: 101,103,105,108;

a colon separated range of channels as in: 101:107; a combination of channels and ranges as in: 102,103,104:107.

ROUTe:CLOSe <channel\_list>

| Query?                | Yes                                                     |
|-----------------------|---------------------------------------------------------|
| Set?                  | Yes                                                     |
| Set/Return Parameters | Numeric representation format: Integer (for example, 8) |
| Minimum               | 101                                                     |
| Maximum               | 108                                                     |
| Units                 | None                                                    |

#### Examples

To close the channel number 106:

ROUTe:CLOSe (@106)

To query the closed list of channels:

ROUTe:CLOSe? <channel\_list>

Related Commands

ROUTe:OPEn ROUTe:CLOSe:ALL ROUTe:OPEn:ALL

# ROUTe:OPEn

Opens the switching path(s). The first parameter specifies the Channels in the form of 'bcc' where b = bank number (0-n, range model dependent) and cc = channel number (00-nn, range model dependent). For example: 103 or 104 or 108. A list of channels may be specified in several forms: a comma separated list of channels as in: 101,103,105,108; a colon separated range of channels as in: 101:107; a combination of channels and ranges as in: 102,103,104:107.

ROUTe:OPEn <channel\_list>

| Query?                | Yes                                                     |
|-----------------------|---------------------------------------------------------|
| Set?                  | Yes                                                     |
| Set/Return Parameters | Numeric representation format: Integer (for example, 8) |
| Minimum               | 101                                                     |
| Maximum               | 108                                                     |
| Units                 | None                                                    |

To open the channel number 103:

ROUTe:OPEn (@103)

To query the open list of channels:

ROUTe:OPEn? <channel\_list>

#### **Related Commands**

ROUTe:CLOSe

ROUTe:CLOSe:ALL

ROUTe:OPEn:ALL

# ROUTe:CLOSe:ALL

Closes all switching paths.

ROUTe:CLOSe:ALL

| Query?         | No                                                      |
|----------------|---------------------------------------------------------|
| Set?           | Yes                                                     |
| Set Parameters | Numeric representation format: Integer (for example, 8) |
| Minimum        | n/a                                                     |
| Maximum        | n/a                                                     |
| Units          | None                                                    |

## Examples

To close all channels:

ROUTe:CLOSe:ALL

**Related Commands** 

ROUTe:CLOSe

ROUTe:OPEn

ROUTe:OPEn:ALL

# ROUTe:OPEn:ALL

Opens all switching paths. ROUTe:OPEn:ALL

| Query?         | No                                                      |
|----------------|---------------------------------------------------------|
| Set?           | Yes                                                     |
| Set Parameters | Numeric representation format: Integer (for example, 8) |
| Minimum        | n/a                                                     |

| Maximum | n/a  |
|---------|------|
| Units   | None |

To open all channels:

ROUTe:OPEn:ALL

**Related Commands** 

ROUTe:CLOSe

ROUTe:OPEn

ROUTe:CLOSe:ALL

# NOTE ROUTe:CLOSe, ROUTe:OPEn, ROUTe:CLOSe:ALL and ROUTe:OPEn:ALL SCPI commands are not supported in Auto correction mode.

#### DIAGnostic:RELay:CYCLes?

Checks number of cycles for individual section. The first command checks number of cycles for individual section. The second command shows number of cycles for all sections. The following table lists numbers (1 - 8) representing each section of the attenuators. **Table 6-1** Sections of attenuators

|       | Attenuator A | Atter | nuator B |  |
|-------|--------------|-------|----------|--|
| Sec 1 | 1            | Sec 1 | 5        |  |
| Sec 2 | 2            | Sec 2 | 6        |  |
| Sec 3 | 3            | Sec 3 | 7        |  |
| Sec 4 | 4            | Sec 4 | 8        |  |
|       |              |       |          |  |

#### NOTE

The first command above returns number of cycles for Sec 1 for attenuator A and Sec 4 for attenuator B. Number of cycles for all sections will be displayed when second command is send.

#### DIAGnostic:RELay:CYCLes? <channel\_list>

| Query?            | Yes, query only                                         |
|-------------------|---------------------------------------------------------|
| Set?              | No                                                      |
| Return Parameters | Numeric representation format: Integer (for example, 8) |
| Minimum           | 101                                                     |

| Maximum | 108  |
|---------|------|
| Units   | None |

To query the number of cycles: DIAGnostic:RELay:CYCLes? (@1:8)

# [INPut:]ATTenuation:AUTOcorrected/INPut[:ATTenuation]:AUTOcorrected

Sets the instrument operating mode: 0 for normal mode, 1 for auto mode. [INPut:]ATTenuation:AUTOcorrected <bool>

| Query?                | Yes               |
|-----------------------|-------------------|
| Set?                  | Yes               |
| Set/Return Parameters | Boolean Data: 0 1 |
| Minimum               | n/a               |
| Maximum               | n/a               |
| Units                 | n/a               |

#### Examples

To set the instrument operating mode to auto mode:

[INPut:]ATTenuation:AUTOcorrected 1

To query the set instrument operating mode:

[INPut:]ATTenuation:AUTOcorrected?

#### **Related Commands**

CORRection?

CORRection:AUTO?

#### CORRection?

Enables you to query the corrected value. The first parameter specifies the attenuation level. The second parameter is the frequency. If no parameter passed in, then the current corrected value will be returned.

#### CORRection? [<atten\_level>][<suffic>],[<frequency>][<suffic>]

| Query?            | Yes, query only                                                         |
|-------------------|-------------------------------------------------------------------------|
| Set?              | No                                                                      |
| Return Parameters | Numeric representation format: Double Digit<br>Integer (for example, 8) |
| Minimum           | 0 dB – for attenuation level<br>0 Hz – for frequency                    |

|         | 121dB (J7201A/B) – attenuation level |
|---------|--------------------------------------|
|         | 101dB (J7201C) – attenuation level   |
| Maximum | 6 GHz (J7201A) – for frequency       |
|         | 18 GHz (J7201B) – for frequency      |
|         | 26.5 GHz (J7201C) – for frequency    |
| Units   | dB, Hz                               |
|         |                                      |

To query the corrected value: CORRection? 25dB,6GHz

#### **Related Commands**

CORRection:AUTO?

[INPut:]ATTenuation:AUTOcorrected/INPut[:ATTenuation]:AUTOcorrected

# CORRection:AUTO?

Reads the corrected value in auto mode. CORRection: AUTO?

| Query?                       | Yes, query only                                                                                                    |
|------------------------------|----------------------------------------------------------------------------------------------------|
| Set?                         | No                                                                                                    |
| Return Parameters (Optional) | Numeric representation format: This<br>parameter is a number that can be expressed<br>as an integer (e.g., 8) or a real number (e.g.,<br>23.6) |
| Minimum                      | n/a                                                                                                    |
| Maximum                      | n/a                                                                                                    |
| Units                        | None                                                                                                    |

#### Examples

To query the corrected value:

CORRection:AUTO?

#### **Related Commands**

CORRection?

[INPut:]ATTenuation:AUTOcorrected/INPut[:ATTenuation]:AUTOcorrected

### **DISPlay:ATTenuation**

Turns the front panel display to the ATTEN page.

DISPlay:ATTenuation

| Query? | No  |
|--------|-----|
| Set?   | Yes |

| Set Parameters | n/a  |
|----------------|------|
| Minimum        | n/a  |
| Maximum        | n/a  |
| Units          | None |

DISP:ATT

# Related Commands DISPlay:I0

DISPlay:PROGram DISPlay:CYCLe DISPlay:INFormation DISPlay:UTILity HCOPy:SDUMp:DATA?

# DISPlay:10

Turns the front panel display to the IO page.

#### DISPlay:IO

| Query?         | No   |
|----------------|------|
| Set?           | Yes  |
| Set Parameters | n/a  |
| Minimum        | n/a  |
| Maximum        | n/a  |
| Units          | None |

# Examples

DISP:IO

#### **Related Commands**

DISPlay:ATTenuation DISPlay:PROGram DISPlay:CYCLe DISPlay:INFormation DISPlay:UTILity HCOPy:SDUMp:DATA?

# DISPlay:PROGram

Turns the front panel display to the PROG page. DISPlay:PROGram

| Query?         | No   |
|----------------|------|
| Set?           | Yes  |
| Set Parameters | n/a  |
| Minimum        | n/a  |
| Maximum        | n/a  |
| Units          | None |

DISP:PROG

### **Related Commands**

DISPlay:ATTenuation DISPlay:IO DISPlay:CYCLe DISPlay:INFormation DISPlay:UTILity HCOPy:SDUMp:DATA?

# DISPlay:CYCLe

Turns the front panel display to the CYCLE page. DISPlay:CYCLe

| Query?         | No   |
|----------------|------|
| Set?           | Yes  |
| Set Parameters | n/a  |
| Minimum        | n/a  |
| Maximum        | n/a  |
| Units          | None |

# Examples

DISP:CYCL

Related Commands DISPlay:ATTenuation DISPlay:IO DISPlay:PROGram DISPlay:INFormation DISPlay:UTILity HCOPy:SDUMp:DATA?

# DISPlay:INFormation

Turns the front panel display to the INFO page.

#### DISPlay:INFormation

| Query?         | No   |
|----------------|------|
| Set?           | Yes  |
| Set Parameters | n/a  |
| Minimum        | n/a  |
| Maximum        | n/a  |
| Units          | None |

#### Examples

DISP:INF

#### **Related Commands**

DISPlay:ATTenuation DISPlay:IO DISPlay:PROGram DISPlay:CYCLe DISPlay:UTILity HCOPy:SDUMp:DATA?

# DISPlay:UTILity

Turns the front panel display to the UTILITY page. DISPlay:UTILity

| Query?         | No   |
|----------------|------|
| Set?           | Yes  |
| Set Parameters | n/a  |
| Minimum        | n/a  |
| Maximum        | n/a  |
| Units          | None |

# Examples

DISP:UTIL

Related Commands DISPlay:ATTenuation DISPlay:IO DISPlay:PROGram DISPlay:CYCLe

# DISPlay: INFormation

#### HCOPy:SDUMp:DATA?

#### HCOPy:SDUMp:DATA?

Provides screen shots of the front panel display. Returns an image of the display in .bmp format.

HCOPy:SDUMp:DATA?

| Query?            | Yes, query only |
|-------------------|-----------------|
| Set?              | No              |
| Return Parameters | Binary Data     |
| Minimum           | n/a             |
| Maximum           | n/a             |
| Units             | None            |

#### Examples

HCOP:SDUM:DATA?

#### **Related Commands**

DISPlay:ATTenuation

DISPlay:IO

DISPlay:PROGram

DISPlay:CYCLe

DISPlay: INFormation

DISPlay:UTILity

# SYSTem: ERRor?

Returns the next error number followed by its corresponding error message string from the remote programming error queue. The queue is FIFO (first-in, first-out) buffer that stores errors as they occur. As it is read, each error is removed from the queue. When all errors have been read, the query returns "0,No Error". If more errors are accumulated than the queue can hold, the last error in the queue is "-350,Too Many Errors".

#### SYSTem:ERRor?

| Query?            | Yes, query only |
|-------------------|-----------------|
| Set?              | No              |
| Return Parameters | Integer, String |
| Minimum           | n/a             |
| Maximum           | n/a             |
| Units             | None            |

To query the next error from the queue:

SYST:ERR?

# **Related Commands**

SYSTem:PREset

SYSTem:REMote

SYSTem:COMMunicate:TCPip:CONTrol?

# SYSTem:PREset

Presets the attenuation control unit to the following factory-defined states:

- :ATT 121 (For J7201A/B)

- :ATT 101 (For J7201C)

SYSTem:PREset

| Query?         | No   |
|----------------|------|
| Set?           | Yes  |
| Set Parameters | n/a  |
| Minimum        | n/a  |
| Maximum        | n/a  |
| Units          | None |

# Examples

To preset the attenuation control unit:

SYSTem:PREset

#### **Related Commands**

SYSTem:ERRor?

SYSTem:REMote

SYSTem:COMMunicate:TCPip:CONTrol?

#### SYSTem:REMote

Sets the interface in the Remote state, which disables all front panel controls except the Local key. Pressing the Local key while in the Remote state returns the front panel to the Local state.

#### SYSTem:REMote

| Query?         | No  |
|----------------|-----|
| Set?           | Yes |
| Set Parameters | n/a |
| Minimum        | n/a |

| Maximum | n/a  |
|---------|------|
| Units   | None |

To set the interface in the Remote state:

SYST:REM

**Related Commands** 

SYSTem:ERRor?

SYSTem:PREset

SYSTem:COMMunicate:TCPip:CONTrol?

#### SYSTem:COMMunicate:TCPip:CONTrol?

Reads the initial control connection port number for Sockets communications. This connection is used to send and receive commands and queries.

- Use the Control socket connection to send a Device Clear (DCL) to the instrument or to detect pending Service Request (SRQ) events.

#### SYSTem:COMMunicate:TCPip:CONTrol?

| Query?            | Yes, query only. |
|-------------------|------------------|
| Set?              | No               |
| Return Parameters | Integer          |
| Minimum           | n/a              |
| Maximum           | n/a              |
| Units             | None             |

#### **Examples**

To query the initial control connection port number for Sockets communications:

SYST:COMM:TCP:CONT?

#### **Related Commands**

- SYSTem:ERRor?
- SYSTem:PREset
- SYSTem:REMote

# SYSTem:PERSona:MANufacturer

Sets the manufacturer string returned by \*IDN? Query. SYSTem:PERSona:MANufacturer <quoted string>

| Query?                | Yes    |
|-----------------------|--------|
| Set?                  | Yes    |
| Set/Return Parameters | String |

| Minimum | n/a  |
|---------|------|
| Maximum | n/a  |
| Units   | None |

To set the manufacturer string to "Keysight Technologies": SYST:PERS:MAN "Keysight Technologies" To query the set manufacturer string: SYSTem:PERS:MAN? Related Commands SYSTem:PERSona:MANufacturer:DEFault

#### SYSTem:PERSona:MANufacturer:DEFault

Sets the manufacturer string to default (Keysight Technologies).

# SYSTem:PERSona:MANufacturer:DEFault

| Query?                | Yes    |
|-----------------------|--------|
| Set?                  | Yes    |
| Set/Return Parameters | String |
| Minimum               | n/a    |
| Maximum               | n/a    |
| Units                 | None   |

# Examples

To set the manufacturer string to default:

# SYST:PERS:MAN:DEF

To query the default manufacturer string:

SYSTem:PERSona:MANufacturer:DEFault?

#### **Related Commands**

SYSTem:PERSona:MANufacturer

# SYSTem:PERSona:MODel

Sets the model string returned by \*IDN? Query.
SYSTem:PERSona:MODel <quoted string>

| Query?                | Yes    |
|-----------------------|--------|
| Set?                  | Yes    |
| Set/Return Parameters | String |
| Minimum               | n/a    |

| Maximum | n/a  |
|---------|------|
| Units   | None |

To set the model string to "J7201C":

SYST:PERS:MOD "J7201C"

To query the set model string:

SYSTem:PERSona:MODel?

#### **Related Commands**

SYSTem:PERSona:MODel:DEFault

# SYSTem:PERSona:MODel:DEFault

Sets the model string to default (depends on the model).

# SYSTem:PERSona:MODel:DEFault

| Query?                | Yes    |
|-----------------------|--------|
| Set?                  | Yes    |
| Set/Return Parameters | String |
| Minimum               | n/a    |
| Maximum               | n/a    |
| Units                 | None   |

#### Examples

To set the model string to default:

# SYST:PERS:MOD:DEF

To query the default model string:

SYSTem:PERSona:MODel:DEFault?

#### **Related Commands**

SYSTem:PERSona:MODel

#### SYSTem:SET

Sets up the instrument as defined by the data in the binary block of data from the computer.

- A binary block of data, consisting of bytes of setup information. The number of bytes is a dynamic number that is read and allocated by the instrument's firmware.

- SYSTem:SET query operates the same as the \*LRN? query

#### SYSTem:SET <Binary Block>

| Query?                | Yes         |
|-----------------------|-------------|
| Set?                  | Yes         |
| Set/Return Parameters | Binary Data |
| Minimum               | n/a         |
| Maximum               | n/a         |
| Units                 | None        |

To define the setup information:

SYST:SET #516384.....

To query the setup information:

SYSTem:SET?

# **Related Commands**

\*LRN?

#### \*CLS

Clears the following registers:

- Standard Event Status
- Operation Status Event
- Questionable Status Event
- Status Byte
- Error Queue

#### \*CLS

| Query?         | No   |
|----------------|------|
| Set?           | Yes  |
| Set Parameters | n/a  |
| Minimum        | n/a  |
| Maximum        | n/a  |
| Units          | None |

# Examples

To clear the registers:

\*CLS

#### **Related Commands**

\*IDN?

- \*0PC?
- \*RST
- \*TST?
- \*WAI

## \*ESE

Programs the Standard Event Status Enable register bits. The programming determines which events of the Standard Event Status Event register (refer to "\*ESR?") are allowed to set the ESB (Event Summary Bit) of the Status Byte register. A "1" in the bit position enables the corresponding event. All of the enabled events of the Standard Event Status Event Register are logically ORed to cause the Event Summary Bit (ESB) of the Status Byte Register to be set.

The query reads the Standard Event Status Enable register.

#### Table 6-2 Bit configuration of Standard Event Status Enable register

| Bit Position                 | 7   | 6    | 5   | 4   | 3   | 2   | 1    | 0   |
|------------------------------|-----|------|-----|-----|-----|-----|------|-----|
| Bit Name                     | PON | n.u. | CME | EXE | DDE | QYE | n.u. | OPC |
| Bit Weight                   | 128 |      | 32  | 16  | 8   | 4   |      | 1   |
| n.u Not Used                 |     |      |     |     |     |     |      |     |
| PON- Power On                |     |      |     |     |     |     |      |     |
| CME - Command Error          |     |      |     |     |     |     |      |     |
| EXE - Execution Error        |     |      |     |     |     |     |      |     |
| DDE - Device-dependent Error |     |      |     |     |     |     |      |     |
| QYE - Query Error            |     |      |     |     |     |     |      |     |
| OPC - Operation Complete     |     |      |     |     |     |     |      |     |

#### \*ESE <Integer>

| Query?                | Yes                      |
|-----------------------|--------------------------|
| Set?                  | Yes                      |
| Set/Return Parameters | Integer (register value) |
| Minimum               | 0                        |
| Maximum               | 255                      |
| Units                 | None                     |

#### Examples

To set the bit in the enable register part of the standard event status register to 129: \*ESE 129

To query the enable register part of the standard event status register:
#### \*ESE?

**Related Commands** 

\*ESR? \*SRE

\*STB?

51

#### \*ESR?

Reads and clears the Standard Event Status Event register. The bit configuration of this register is the same as the Standard Event Status Enable register (refer to "\*ESE"). \*ESR?

| Query?            | Yes, query only          |
|-------------------|--------------------------|
| Set?              | No                       |
| Return Parameters | Integer (register value) |
| Minimum           | n/a                      |
| Maximum           | n/a                      |
| Units             | None                     |

#### Examples

To query the Standard Event Status Event register:

\*ESR?

#### **Related Commands**

\*ESE

\*SRE

\*STB?

#### \*IDN?

Requests the attenuation control unit to identify itself. It returns the data in four fields separated by commas. For example, Keysight Technologies, J7201A, MY00000000, A.00.01.

| Field                 | Description       |
|-----------------------|-------------------|
| Keysight Technologies | Manufacturer      |
| J7201x                | Model number      |
| MYxxxxxxx             | Serial number     |
| A.xx.xx               | Firmware revision |

\*IDN?

| Query?            | Yes, query only |
|-------------------|-----------------|
| Set?              | No              |
| Return Parameters | String          |
| Minimum           | n/a             |
| Maximum           | n/a             |
| Units             | None            |

#### Examples

To query identification information of the device:

\*IDN?

#### **Related Commands**

- \*CLS
- \*0PC?
- \*RST
- \*TST?
- \*WAI

#### \*OPC?

Sets the standard event status register to monitor the completion of all commands. The OPC command query returns the ASCII character 1 in the Standard Event Status Register to indicate completion of all pending operations.

#### \*0PC?

| Query?            | Yes, query only |
|-------------------|-----------------|
| Set?              | No              |
| Return Parameters | Integer, 0 1    |
| Minimum           | n/a             |
| Maximum           | n/a             |
| Units             | None            |

#### Examples

To query the Standard Event Status Register:

\*0PC?

#### **Related Commands**

- \*CLS
- \*IDN?
- \*RST
- \*TST?
- \*WAI

#### \*RST

Resets the attenuation control unit to the following factory-defined states:

- :ATT 121 (For J7201A/B)

- :ATT 101 (For J7201C)

#### \*RST

| Query?         | No   |
|----------------|------|
| Set?           | Yes  |
| Set Parameters | n/a  |
| Minimum        | n/a  |
| Maximum        | n/a  |
| Units          | None |

#### Examples

To reset the instrument:

\*RST

**Related Commands** 

\*CLS \*IDN?

\*0PC?

\*TST?

\*WAI

#### \*SRE

Enables the bits in the status byte enable register. The selected enabled bits are summarized in the "Master Status Summary" (MSS) bit (bit 6) of the Status Byte register. If any of the selected bit condition changes from 0 to 1, a service request is generated. Table below shows the contents of this register.

The query returns the current contents of the status byte enable register. The format of the return is in the range of 0 to 255.

#### Table 6-3 Bit configuration of Status Byte Enable register

| Bit Position | 7    | 6          | 5   | 4   | 3    | 2-0  |
|--------------|------|------------|-----|-----|------|------|
| Bit Name     | OPER | MSS<br>RQS | ESB | MAV | QUES | n.u. |

| Bit Weight                         | 128 | 64 | 32 | 16 | 8 |
|------------------------------------|-----|----|----|----|---|
| n.u Not Used                       |     |    |    |    |   |
| OPER - Operation Status Summary    |     |    |    |    |   |
| MSS - Master Status Summary        |     |    |    |    |   |
| RQS - Request for Service          |     |    |    |    |   |
| ESB - Event Status Byte Summary    |     |    |    |    |   |
| MAV - Message Available            |     |    |    |    |   |
| QUES - Questionable Status Summary |     |    |    |    |   |

#### \*SRE <Integer>

-

| Query?                | Yes                             |
|-----------------------|---------------------------------|
| Set?                  | Yes                             |
| Set/Return Parameters | Integer (register binary value) |
| Minimum               | 0                               |
| Maximum               | 255                             |
| Units                 | None                            |

#### Examples

To set the bit in the status byte enable register to 128:

#### \*SRE 128

To query the status byte enable register:

\*SRE?

#### **Related Commands**

\*ESE

\*ESR?

\*STB?

#### \*STB?

Reads the condition register of the status byte register and returns a decimal value which corresponds to the binary-weighted sum of all bits set in the register.

#### \*STB?

| Query?            | Yes                      |
|-------------------|--------------------------|
| Set?              | No                       |
| Return Parameters | Integer (register value) |
| Minimum           | n/a                      |
| Maximum           | n/a                      |
| Units             | None                     |

#### Examples

To query the condition register of the status byte register:

\*STB?

#### **Related Commands**

\*ESE

\*ESR?

\*SRE

#### \*TST?

Runs hardware self-test and reports any errors.

#### \*TST?

| Query?            | Yes                                                                                                  |
|-------------------|----------------------------------------------------------------------------------------------------|
| Set?              | No                                                                                                   |
| Return Parameters | Integer<br>O Indicates the unit has passed self-test.<br>Value other than 1 indicates an error code. |
| Minimum           | n/a                                                                                                  |
| Maximum           | n/a                                                                                                  |
| Units             | None                                                                                                 |

#### Examples

To perform self-test:

\*TST?

#### **Related Commands**

\*CLS \*IDN? \*OPC? \*RST

\*WAI

#### \*WAI

Instructs the unit not to process any further commands until all pending operations are completed. Pending operations are complete when:

-All commands sent before \*WAI have been executed. This includes overlapped commands. Most commands are sequential and are completed before the next command is executed. Overlapped commands are executed in parallel with other commands. The \*WAI command prevents subsequent commands from being executed before any overlapped commands have been completed.

\*WAI

| Query?         | No   |
|----------------|------|
| Set?           | Yes  |
| Set Parameters | n/a  |
| Minimum        | n/a  |
| Maximum        | n/a  |
| Units          | None |

#### Examples

To instruct the unit not to process any further commands:

\*WAI

#### **Related Commands**

- \*CLS
- \*IDN?
- \*0PC?
- \*RST
- \*TST?

#### \*LRN?

Returns a binary string of all the saved EEPROM values required to set the instrument to its current state.

The return string includes "SYSTem:SET" command header that can be used directly, provided the receiver accepts binary data.

#### \*LRN?

| Query?                       | Yes, query only |
|------------------------------|-----------------|
| Set?                         | No              |
| Return Parameters (Optional) | Binary Data     |
| Minimum                      | n/a             |
| Maximum                      | n/a             |
| Units                        | None            |

#### Examples

To return all the saved EEPROM values:

\*LRN?

#### **Related Commands**

\*CLS

\*IDN?

\*OPC? \*RST \*TST? SYSTem:SET

#### 6 Remote Operations

THIS PAGE HAS BEEN INTENTIONALLY LEFT BLANK

Keysight J7201A/B/C Attenuation Control Unit Operating and Service Manual

# 7 Remote Interface Configurations

Connecting the Remote Interface 82 Exploring the J7201A/B/C Web Interface Over LAN 88

This chapter provides information and steps to achieve remote operations of Keysight J7201A/B/C attenuation control unit via GPIB, USB and LAN. It will also introduces J7201A/B/C web interface over LAN.

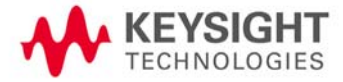

## Connecting the Remote Interface

| NOTE | To easily connect the J7201A/B/C to your PC, configure and verify your connection, you can use |
|------|------------------------------------------------------------------------------------------------|
|      | the Keysight IO Libraries Suite, the Keysight IO Libraries for Windows, or and equivalent.     |

 You can find information and install this application via the Web at www.keysight.com/find/iolib.

NOTE The procedures in this section is referring to the *Keysight Technologies USB/LAN/GPIB Interfaces Connectivity Guide*. If you have installed the IO Libraries Suite, you can access the Connectivity Guide via the Keysight IO Libraries Control icon. Alternatively, you can access the Connectivity Guide via the Web at www.keysight.com/find/connectivity.

#### Connecting over GPIB

- 1 Make sure you have installed the required I/O software on your computer.
- **2** Follow the instructions included with your GPIB interface card to install the GPIB hardware in your computer.
- 3 Connect the GPIB cable (not provided) between the computer and the J7201A/B/C.
- **4** Make sure power is applied to your computer and verify that the operating system is fully booted. Then, apply power to J7201A/B/C.
- **5** Configure your GPIB hardware as instructed by the documentation provided by the hardware vendor.
- **6** Use the *Connection Expert* utility of the Keysight IO Libraries Suite to add the J7201A/B/C and verify a connection.
- 7 The J7201A/B/C is shipped from factory with a default GPIB address of 28.
- NOTE If you have installed any other I/O software, refer to documentation included with that software.

#### To change GPIB address

Changing GPIB address (integer between 0 to 30):

- 1 Navigate using rotary knob to **IO icon** as illustrated and press once on **Menu/Enter** button to select.
- 2 Default address of 28 appears once you are at GPIB ADDRESS screen.

| IO SETUP                                                  |                   |
|-----------------------------------------------------------|-------------------|
| GPIB Address: 28<br>IP Config. : Auto<br>View IP Address: | -<br>Save<br>Addr |
| Manual IP:<br>->_                                         | Back              |

- **3** Scroll to change address by using rotary knob and press once on **Save Addr** softkey to save changes.
- 4 Once saved, sentence of "GPIB address saved" appears on the bottom of the screen.

| IO SETUP                                                  |                   |
|-----------------------------------------------------------|-------------------|
| GPIB Address: 29<br>IP Config. : Auto<br>View IP Address: | -<br>Save<br>Addr |
| Manual IP:<br>GPIB address saved.                         | Back              |

5 Back softkey brings you back to the previous menu screen.

#### Connecting over USB

The USB interface requires no front panel configuration.

| NOTE | Before connecting the USB cable, make sure that I/O software is installed on your computer. See ""Connecting the J7201A/B/C to Your Computer" on page 66 for more information on installing the Keysight I/O Libraries software.  |  |  |
|------|----------------------------------------------------------------------------------------------------|--|--|
|      | 1 After I/O software is installed on your computer, connect a J7201A/B/C to your computer using a Type Mini B 5–pin USB cable.                                                                                                    |  |  |
|      | <b>2</b> Make sure power is applied to your computer and verify that the operating system is fully booted. Then, apply power to the J7201A/B/C.                                                                                   |  |  |
|      | <b>3</b> The <i>Found New Hardware Wizard</i> will automatically start and guide you through configuring the J7201A/B/C as a USB device. To install the software automatically, accept all defaults.                              |  |  |
| NOTE | If you have installed the Keysight IO Libraries Software, this also install the required low-level software drivers. Therefore you do not need to insert the CD when the <i>Found New Hardware Wizard</i> instructs you to do so. |  |  |
|      |                                                                                                    |  |  |
| NOTE | If you have installed any other I/O interface software, refer to documentation included in that software.                                                                                                    |  |  |

- **4** Use the Connectivity Expert utility of the Keysight I/O Libraries Suite to verify that the J7201A/ B/C is displayed under the USB interface.
- **5** Now you can use various programming environments to control the J7201A/B/C. For an overview on programming instructions via USB, refer to the *Connectivity Guide*.

### Connecting over LAN

The J7201A/B/C has two LAN operating modes:

- Auto mode
- Manual mode

#### Selecting the LAN network type

You can connect and configure your J7201A/B/C for site LAN or isolated (non-site) LAN operation.

- A Site LAN network is defined as a local area network (LAN) in which computers and LANenabled instruments are connected to a site LAN (workgroup LAN, Intranet, or enterprise LAN) via optional routers, hubs, and/or switches.
- A *Isolated LAN* network is defined as a local area network (LAN) in which computers and LANenabled instruments are **NOT** connected to site LAN.

#### Auto mode

This mode is used when you are connecting J7201A/B/C via site LAN. In auto mode, the IP address, Subnet Mask, and Default Gateway values are obtained from the DHCP server or automatically assigned and the values can not be configured from the front panel.

- 1 Firstly, connect your computer and J7201A/B/C to LAN outlets using standard LAN cable.
- **2** Make sure power is applied to your computer and verify that the operating system is fully booted.
- **3** Apply power to J7201A/B/C and background LED color turns red, indicating standby mode.
- 4 Press once on the ON button and LED color turns from red to green.
- **5** After several minutes, LAN indicator will turns green which means LAN connection is established.
- **6** Then, the LCD screen displays 6 submenus.

#### To prepare J7201A/B/C for auto mode

Select J7201A/B/C for auto mode

1 IP Config is set default as **Auto**.

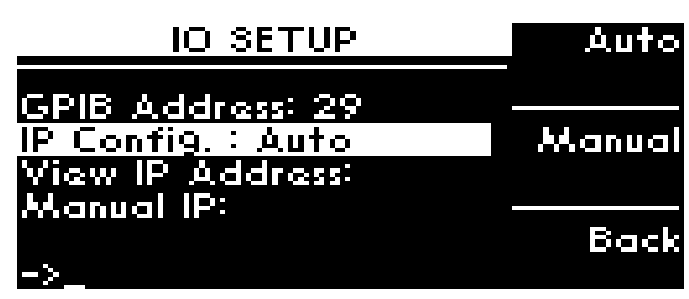

- 2 Check and confirm again the auto mode setting in View IP Address.
- **3** To check current LAN status, click once on **LAN Status** softkey.
- 4 Restart Netw. is use for you to start again on the network.

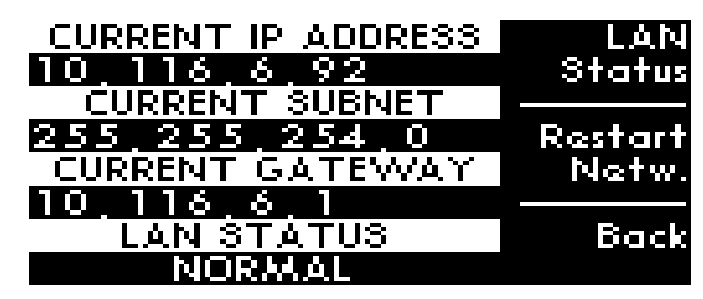

Now you can use the J7201A/B/C Web Browser Interface to access and control the instrument. See "Exploring the J7201A/B/C Web Interface Over LAN" on page 88.

If you plan to program the instrument over LAN or use such programs, make sure you have installed the required I/O software on your computer.

Use the Connectivity Expert utility of the Keysight IO Libraries Suite to add the J7201A/B/C and verify a connection. When identifying the instrument, it is easiest if you use the IP address noted in above table.

## NOTE If you have installed any other I/O software, refer to documentation included in that software.

Now you can use various programming environments to control the J7201A/B/C. For an overview on programming instructions via USB, refer to the *Connectivity Guide*.

#### Manual mode

In a manual mode, you must set up the IP Address, Subnet Mask and Default Gateway that is compatible with your network infrastructure. If it is not correctly setup, J7201A/B/C will not be visible on your network.

- 1 Firstly, connect your computer to J7201A/B/C using LAN cable.
- **2** Make sure power is applied to your computer and verify that the operating system is fully booted.
- **3** Apply power to J7201A/B/C and background LED color turns red, indicating standby mode.
- 4 Press once on the ON button and LED color turns from red to green.
- **5** After several minutes, LAN indicator will turns green which means LAN connection is established.
- 6 Then, the LCD screen displays 6 submenus.

#### To prepare J7201A/B/C for manual mode

Select J7201A/B/C for manual mode:

1 Navigate to IO icon and scroll to Manual IP for manual configuration.

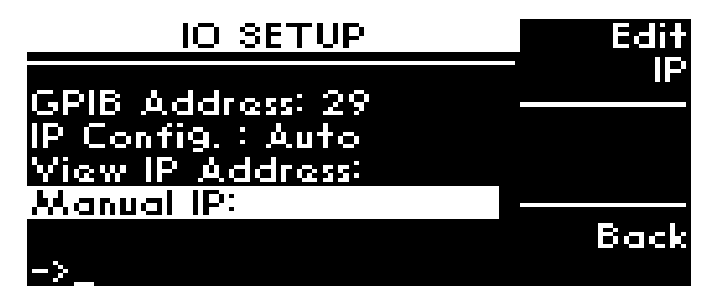

2 Press Edit IP softkey once and now, you should enter MANUAL IP ADDRESS, MANUAL SUBNET and MANUAL GATEWAY.

| MAN<br>192       | IUALIP<br>168.              | ADDRE<br>1,1 | 88<br>01 | Next<br>Item   |
|------------------|-----------------------------|--------------|----------|----------------|
| м,<br>255<br>МАЃ | ANUAL S<br>255 2<br>AUAL GI | SUBNET       | -<br>    | Save/<br>Enter |
| . ∪.<br>->       | υ.                          | υ.           | U -      | Back           |

- **3** To scroll from one row to another, press **Next item** once.
- 4 You are only able to key in by typing the whole address and click **Save/Enter** once before proceeds to another row.
- 5 Press **Back Space** if you make an error while typing the address, subnet or gateway.

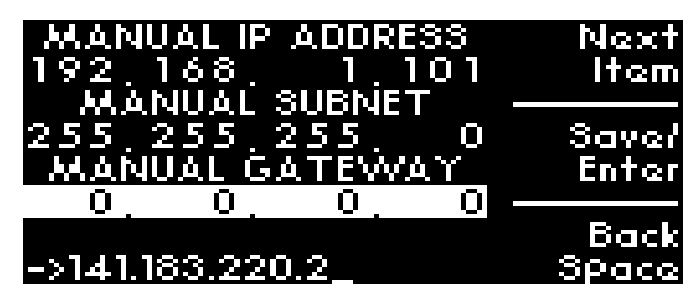

6 Bottom of the screen will always show once it has been saved.

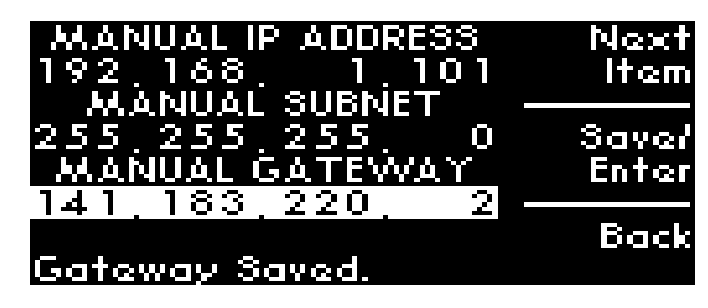

Now you can use the J7201A/B/C Web Browser Interface to access and control the instrument. See "Exploring the J7201A/B/C Web Interface Over LAN" on page 88.

If you plan to program the instrument over LAN or use such programs, make sure you have installed the required I/O software on your computer.

Use the Connectivity Expert utility of the Keysight IO Libraries Suite to add the J7201A/B/C and verify a connection. When identifying the instrument, it is easiest if you use the IP address noted in above table.

## NOTE If you have installed any other I/O software, refer to documentation included with that software.

Now you can use various programming environments to control the J7201A/B/C. For an overview on programming instructions via USB, refer to the *Connectivity Guide*.

## Exploring the J7201A/B/C Web Interface Over LAN

You can use the J7201A/B/C Web Browser Interface for remote access and control of the instrument via Java<sup>™</sup> – enabled Web browser, such as Microsoft<sup>®</sup> Internet Explorer. Using the Web Interface, you can configure, monitor and troubleshoot your system remotely. This section provides an overview of the J7201A/B/C Web Interface.

NOTE

The following tasks assume you have configured the J7201A/B/C for LAN communication and have verified connection to a LAN network.

See "Connecting over LAN" on page 84 for more information.

#### Launching the web interface

- 1 Open your Internet browser from your computer.
- 2 From the **Tools > Internet Options** menu, navigate to **Connections** (exact navigation depends on your browser), and then select **LAN Settings**.
- **3** From **LAN Settings** dialog, select/activate **Bypass proxy server for local addresses** (exact terminology depends on your browser).
- 4 Exit the **Options** window.
- **5** Enter the IP address of the J7201A/B/C in the Address Field and press return result icon. Use the J7201A/B/C's front panel utility menu to read the IP address.
- 6 After entering the respective IP address, the J7201A/B/C Web Interface's Home window appears.

NOTE The procedures in this section will help you understand tasks commonly performed using the J7201A/B/C Web Interface. For additional help on using the interface, click Help with the Page tab on the lower-left corner of the Web Interface window.

| Image: Construction indicator         Description         Model number       J201B         Manufacturer       Keysight         Serial number       MY20190008         Firmware revision       0.16-17-6         Description       Keysight J201B Attenuation Control Unit - MY2019008         VISA instrument addresses       Image: Control Unit - MY2019008 | LXI |
|----------------------------------------------------------------------------------------------------|-----|
| Description           Model number         J7201B           Manufacturer         Keysight           Serial number         MY20190008           Firmware revision         0.16-17-6           Description         Keysight J7201B Attenuation Control Unit - MY20190008                                                                                        |     |
| Model number         J7201B           Manufacturer         Keysight           Serial number         MY20190008           Firmware revision         0.16.17-6           Description         Keysight J7201B Attenuation Control Unit - MY20190008                                                                                                    |     |
| Manufacturer         Keysight           Serial number         MY20190008           Firmware revision         0.16.17-6           Description         Keysight J7201B Attenuation Control Unit - MY20190008                                                                                                    |     |
| Serial number         MY20190008           Firmware revision         0.16-17-6           Description         Keysight J7201B Attenuation Control Unit - MY20190008                                                                                                    |     |
| Firmware revision     0.16-17-6       Description     Keysight J7201B Attenuation Control Unit - MY20190008       VISA instrument addresses                                                                                                    |     |
| Description Keysight J7201B Attenuation Control Unit - MY20190008 VISA instrument addresses                                                                                                    |     |
| VISA instrument addresses                                                                                                    |     |
|                                                                                                    |     |
| VXI-11 LAN protocol TCPIP::k-j7201b-190008.png.is.keysight.com::inst0::INSTR                                                                                                    |     |
| GPIB over LAN protocol TCPIP::k-j7201b-190008.png.is.keysight.com::gpib0,28::INSTR                                                                                                    |     |
| TCP/IP SOCKET protocol TCPIP::k-j7201b-190008.png.is.keysight.com::5025::SOCKET                                                                                                    |     |
| USB (USBTMC/488) USB::10893::29697::MY20190008::0::INSTR                                                                                                    |     |
| GPIB GPIB::28::INSTR                                                                                                    |     |

| DNS hostname            | k-j7201b-190008.png.is.keysight.com |
|-------------------------|-------------------------------------|
| NetBIOS name            | k-j7201b-190008                     |
| mDNS hostname           | k-j7201b-190008.local.              |
| IPv4 address            | 10.116.6.92                         |
| SCPI TCPIP Socket Port: | 5025                                |
| SCPI Telnet Port        | 5024                                |
| Ethernet (MAC) Address  | 80-09-02-0C-00-07                   |
| Auto-MDIX Capable       | Yes                                 |

#### Figure 7-1 J7201A/B/C web interface's home window

#### Navigation bar

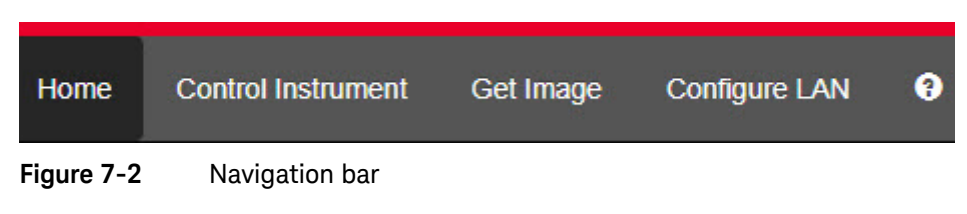

- Home: Displays various setting information.
- Control Instrument: Virtual front panel.
- Get Image: Receives image.
- Configure LAN: Displays and modifies LAN settings.
- Help icon: Displays the Help file.

#### Displaying the browser web control page

- 1 In the Home window, click **Control Instrument** on the top bar of the window.
- 2 You can view the virtual front panel of J7201A/B/C.
- **3** Now, you can control this device remotely, similar to the front panel of the actual instrument.

4 Click the **Settings** icon on the top left corner of the window to open the **Password Options** window.

| KEYSIGHT J7201B<br>Serial number: MY20190008                                                                                                    | ٥ |
|----------------------------------------------------------------------------------------------------|---|
| Home Control Instrument Get Image Configure LAN 😡                                                                                                    |   |
| Password Options > Enable Password                                                                                                    |   |
| This will Enable password checking for all operations that can modify the instrument's state. In order to enable the password, you must supply a new password. |   |
| New Password                                                                                                    |   |
|                                                                                                    |   |
| Confirm password                                                                                                    |   |
|                                                                                                    |   |
| Enable Password Cancel                                                                                                    |   |

**5** Enter a new password and click **Enable Password** if you wish to enable password for controlling the instrument.

Keysight J7201A/B/C Attenuation Control Unit Operating and Service Manual

## 8

# Servicing the Attenuation Control Unit

Preparing a Static-Safe Workstation 92 Maintenance and Adjustments 93

This chapter will guide you on preparing a static-safe workstation and how to maintain your instrument in good condition.

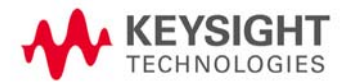

## Preparing a Static-Safe Workstation

Electrostatic discharge (ESD) can damage or destroy electronic components. All works performed on assemblies consisting of electronic components should be done at a static-safe workstation.

An example of a static-safe workstation is shown below using two types of ESD protection:

- conductive table mat and wrist strap combination, and
- conductive floor mat and heel strap combination

The methods may be used together or separately.

#### Reducing ESD damage

- To help reduce the amount of ESD damage that occurs during installation, testing, or servicing instruments use the following guidelines:
- Be sure that all instruments are properly earth-grounded to prevent buildup of static charge.
- Personnel should be grounded with a resistor- isolated wrist- strap before touching the center pin of any connector and before removing any assembly from the instrument.
- Before connecting any coaxial cable to an instrument connector for the first time each day, momentarily ground the center and outer conductor of the table.
- Handle all PC board assemblies and electronic components only at static-safe workstations.
- Store or transport PC board assemblies and electronics components only in static-shielding containers.
- PC board assembly edge-connector contacts may be cleaned by using a lintfree cloth with a solution of 80% electronics-grade isopropyl alcohol and 20% deionized water. This should be performed at a static-safe workstation.

## Maintenance and Adjustments

#### Fuse removal/replacement

User maintenance is limited to replacement of the rear panel fuse. The main ac line fuse is located on the rear panel in the line power module.

Please ensure that the fuse is 250V, T3.15A.

Use the following procedure to replace fuse.

- 1 Remove fuse holder using a tweezer.
- 2 You will see two fuses the one on the left is the active fuse and the other is backup.

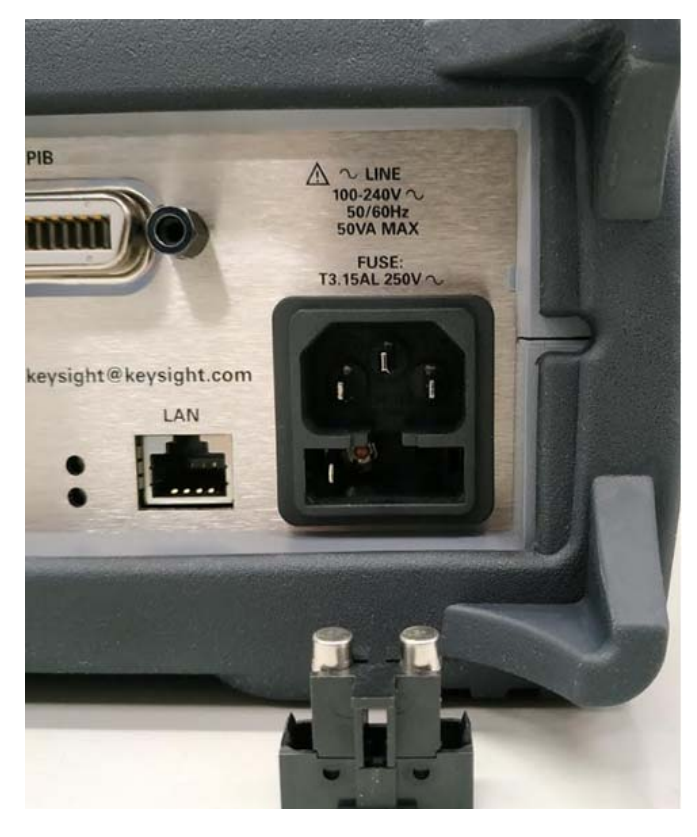

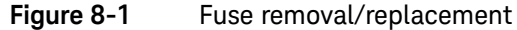

Remove fuse and replace with one of the correct rating and type for your selected input ac line voltage.

#### NOTE

Be sure to select the correct fuse rating for the selected line voltage. Do not use repaired fuses or short circuited fuse-holders. To do so could cause a shock or fire hazard.

#### Adjustment

The J7201A/B/C attenuation control unit has no internal electrical or mechanical adjustments.

#### THIS PAGE HAS BEEN INTENTIONALLY LEFT BLANK

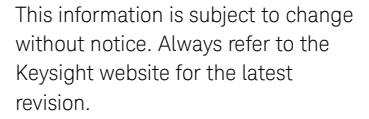

© Keysight Technologies 2019 Edition 1, September 25, 2019

Printed in Malaysia

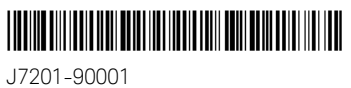

www.keysight.com

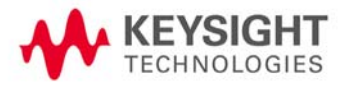